ユーザーズマニュアル

# ANALOG LAB

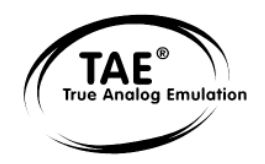

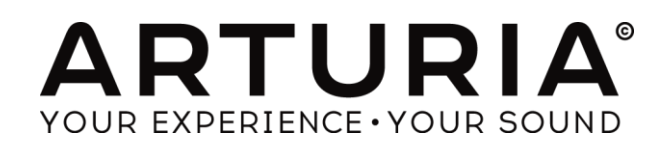

## プログラミング:

Thomas Diligent Robert Bocquier Adrien Courdavault Mathieu Nocenti

## サウンデザイン:

Michael Hosker (All) Ted James (Jupiter8V) Matthew Sevant (ProphetV) Knowlton Walsh (MiniV) Matt Sterling (Arp 2600V) Ted James (CS80V)

## インダストリアライゼーション:

Nicolas Dubois Zhao Yitian (CME)

## マニュアル:

#### Randy Lee

Pierce Warnecke Tomoya Fukuchi Noritaka Ubukata Antoine Back Thomas Diligent

## デザイン:

Shaun Ellwood Morgan Perrier

© ARTURIA SA - 1999-2014 - All rights reserved. 30, Chemin du Vieux Chene 38240 Meylan FRANCE http://www.arturia.com

本マニュアルの情報は予告なく変更される場合があり、それについれArturiaは何ら責任を負いません。許諾契約、秘密保持 契約に関する諸条件により、本マニュアルで説明されているハードウエアユニットとソフトウエアプロダクトを供給します。許諾 契約は合法的な使用のみと条件を指定します。Arturia S.Aの明確な書面による許可なく本マニュアルー部、全部をコピー配 布することはできません。また本マニュアルで引用されている他の製品、ロゴはそれぞれの所有者の商標、または登録商標 です。

2014 年 10 月版

## Arturia Analog Labをお買い上げ頂き、誠にありがとうございます!

このマニュアルは、5000 以上のサウンドをプレー、エディット可能なソフトウェアシンセサイザーArturiaのAnalog Labの特徴と動作について解説しています。このソフトウェアのご購入後、電子メールでシリアルナンバーとアンロ ックコードを受け取る必要があります。この情報で、ソフトウェアをオンラインで登録することも可能です。ソフトウ ェアを登録すると、お使いになるコンピュータ上で使用するためにソフトウェアをオーソライズできるようになり、電 子メールでアクティベーション・コードを受け取ることができます。レジストレーションとオーソライズに関する詳細 な情報は、第2章を参照してください。

## スペシャルメッセージ

仕様変更について:

本マニュアルに含まれる情報は、印刷した時点で正しいと思われるものです。しかし、Arturia は仕様更新に伴う 内容の変更、修正等を事前の告知なく行う場合があります。

#### 重要:

感電、破損、火事あるいは他の危険からの大怪我や死に至る可能性を回避するために下にリストアップされている基礎的な注意事項に常に従ってください。

本機は、ヘッドフォンとスピーカーの両方、またはどちらか一方を使用して、聴覚障害を起こすほどの大音量に設 定出来る場合があります。そのような大音量や不快に感じるほどの音量で長時間本機を操作、演奏しないでくだ さい。

難聴、もしくは耳鳴りなどを自覚した場合には、直ちに専門家の診断を受けてください。

注意:

知識の不足による、誤った操作から発生する問題に対してのサポートは、保証の対象外となり、料金が発生します。まずこのマニュアルを熟読し、販売店とご相談の上、サポートを要求することをお勧めします。

## 注意事項としては以下を含みますが、これらに限定されるものではありません。:

- 1. このマニュアルをよくお読み頂き、すべての指示を理解してください。
- 2. Arturiaは、ソフトウェアの不適切な操作によって引き起こされるいかなる損害やデータの損失について 責任を負いません。

| 1  | イントロダクション                                                | 6  |
|----|----------------------------------------------------------|----|
| 1. | 1 歴史                                                     | 6  |
| 1  |                                                          | 7  |
| 1. | 3 TAE <sup>®</sup>                                       |    |
|    | 折り返しノイズのないオシレーター                                         | 7  |
|    | アナログ・シンセサイザーが持つ波形の揺らぎを忠実に再現                              |    |
|    | アナログフィルターの忠実な再現                                          |    |
| 2  |                                                          |    |
| 3  | ANALOG LAB クイックスタート                                      |    |
| 3  | 1 オーディオ & MIDIセットアップ                                     | 12 |
| 0. | $t = -\vec{r} \cdot t + \eta \cdot r \cdot \eta \cdot r$ |    |
|    | $MIDI + \gamma + \gamma = 2$                             |    |
| 3  | ////// ビノ/ シンジ                                           |    |
| 0. |                                                          |    |
|    | プリセットリストをフィルタリングとソートする                                   |    |
|    | プリセットの修正                                                 |    |
|    | プリセットの保存                                                 |    |
| 3  | 3 ウィンドウ・マネージメント                                          |    |
| 0. | ~                                                        |    |
|    | スクロールバー                                                  | 20 |
| 3  | - スナップショットの作成                                            | 20 |
| 3  | - マルチモードのクイックスタート                                        |    |
| 0. | マルチプリヤットの選択                                              | 22 |
|    | マルチ内でサウンドを変更する                                           | 23 |
|    | エディットしたマルチをユーザープログラムに保存                                  |    |
|    | ー, , , , ここ, , , , , , , , , , , , , , ,                 | 24 |
| 3. | 6 ライブモードのクイックスタート                                        |    |
| 4  | ANALOG LABを使用する                                          |    |
| 4. | 1 コンフィグレーション                                             | 26 |
|    | ゼネラル・オプション                                               | 26 |
|    | Arturiaプラグイン                                             |    |
|    | オーディオ & MIDI セッティング                                      |    |
| 4. | 2 ツールバー                                                  |    |
| 4. | 3 バーチャルキーボード                                             |    |
|    | バーチャルキーボード・オプション                                         |    |
|    | バーチャルキーボード:コモンコントロールと機能                                  |    |
|    | レベル(マスターボリューム)                                           |    |
|    | ピッチ&モジュレーション・ホィール/タッチ・ストリップ                              |    |
|    | スナップショット・タブ                                              |    |
|    | 4.3.1.1 パッド・タブ                                           |    |
|    | 4.3.1.2 5 オクターフ・キーボード                                    |    |
|    | バーチャルキーボード:それぞれのコントロールセクション                              |    |
|    | パラメーターをMIDIコントロールにアサイン                                   |    |
|    | MIDI設定のエクスポート/インポート (*.lab2midi)                         |    |
| 4. | 4 サウンドモード                                                |    |
|    | インストゥルメント                                                |    |
|    | サウンドタイプ                                                  |    |
|    | サウンドキャラクター                                               |    |

| 追加のフィルターオプション                   |    |
|---------------------------------|----|
| リセットボタン                         |    |
| プリセットの詳細                        |    |
| プリセットのエディット                     |    |
| オーガナイズ                          |    |
| 4.5 マルチモード                      |    |
| マルチモード・はじめに                     | 43 |
| マルチを並べ替える                       |    |
| マルチの選択                          | 44 |
| マルチモード・プリセット・ディテール              |    |
| パートごとのパラメーターコントロールの割り当て         |    |
| マルチモード内のサウンドプリセットのエディット         |    |
| マルチのエディット                       |    |
| パートに割り当てられたサウンドを変える             |    |
| パートパラメーター:レベル、パン、FX             |    |
| パートパラメーター : MIDI & スプリット        |    |
| 4.5.3.1 マルチパラメーター: FX センド A /B  |    |
| 4.5.3.2 マルチパラメーター:コントロールアサイン    |    |
| 4.5.3.3 マルチパラメーター: FX リターン A /B | 49 |
| 4.5.3.4 グローバルパラメーター:マスターボリューム   | 49 |
| エディットしたマルチを保存する                 |    |
| 4.5.3.5   名前                    | 50 |
| 4.5.3.6 ジャンル                    | 50 |
| 4.5.3.7 クリエイター                  |    |
| 4.5.3.8 サウンドの保存                 |    |
| <i>空白の状態かマルチを作成</i>             |    |
| マルチモードパラメーターのMIDIコントロール         |    |
| 4.7 ライブモード                      |    |
| プログラムマップのためのプリセットを選択する          |    |
| プリセット/ディテール・ウィンドウ               |    |
| 4.7.1.1 サウンドディテール               |    |
| 4.7.1.2 マルチディテール                |    |
| 5 ARTURIA ANALOG LABに関する法律情報    |    |
|                                 |    |

## 1 イントロダクション

## 1.1 歴史

2001 年初頭、アートリアはアナログ回路のオーディオ解析をデジタル・エミュレーション技術で再現する先進的な アルゴリズム開発に着手しました。それは、技術的な言語を使用しなくても、かつて一世を風靡したモーグ・モジ ュラー型のようなシンセサイザーのユニークで無二なサウンドを再現できる前代未聞のものでした。そのアルゴリ ズムに着手してしばらく後、アートリアはその成果を世に問う準備を始めました。2002 年にカリフォルニアで開催 されたNAMMショーにて、アートリアは「モジュラー V」として商品化されるソフトウエア・シンセサイザーのプロトタ イプを発表しました。

音楽制作において常に本物のサウンドを追求しているエキスパートたちは、自分の納得できるサウンドにはとて も貪欲です。「モジュラー V」は彼らから大絶賛をあび、発売と同時に大成功をおさめ、様々な音楽誌にて賞を総 なめし、ビンテージ・シンセサイザーの再現に関して先駆者的存在となったのです。

その後、アートリアには著名なミュージシャン、プロデューサー、バンドの方々から多くの電子メールが届きました。彼らの多くは自分が所有しているハードウエア・シンセサイザーをバーチャル(ソフトウェア)・シンセサイザーに 置き換えることを計画していました。世界中のアーティスト連中がハードウェアよりもソフトウェアのアドバンテージ に注目し始めたのです。

CS-80V は、2003 年にニューヨークで開催された AES ショーにて発表されました。 それは"究極のポリフォニック・シンセサイザー"として一斉を風靡したヤマハの CS-80 を完全に再現したものでした。キース・エマーソン、スティービー・ワンダーなどの憧れの著名音楽家が愛用した本物が、無限の可能性と共に「CS-80V」として蘇ったのです。

「アープ 2600V」は 2005 年の NAMM ショーにて発表されました。ドラムンベースや映画スターウォーズの R2-D2 の音などで有名なアープ 2600 を忠実に再現したのです。 さらに斬新なトラッキング・ジェネレーターやステップ・ シーケンサーとの合体など、アートリアらしい商品の仕上げ方にミュージシャン、音楽業界より絶賛を浴びました。

2006 年の NAMM ショーにてアートリアは 7 番目の商品として「プロフェット V」を発表しました。世界一有名なア ナログ・ポリフォニック・シンセサイザーとして君臨したプロフェット 5 と、ユニークなベクター合成方式とウェーブテ ーブル式デジタル・シンセサイザーの草分け的存在であったプロフェット VS という 2 台のシンセサイザーを合体 させた強力なハイブリッド・ソフトシンセのアイデアは瞬く間に業界のエポックメイキングなトピックスとなりました。

2007 年夏の NAMM ショーにて、アートリアは「ジュピター8 V」を発表しました。音色の可能性において、この製品はこれまでと異なる何かをアートリアのラインナップにもたらしました。「ジュピターJP8V」は実に多彩な音作りの可能性を持っています。いわゆる「ファット」な音や「透明感」のある音を容易に創造出来ます。まさに洗練され、スマートなその外観通りに。

Jupiter 8Vの後にはOberheim SEMを発表しました。Oberheim SEMは、コンスタント可変フィルターとオリジナルの SEMのオシレーターのサウンドを再現しました。8 ボイスプログラマーを追加することによってユーザーは、70 年 代の中でも希少価値のある高価なポリシンセの一つOberheim 8 voiceを作成することができました。このように我 々は、オリジナルの製品の境界を越えて行き、サウンドの特徴を維持しつつも、オリジナルをはるかに超える SEMの新しいサウンドとモジュレーション能力を加えました。

Arturiaは、2012 年にWurlitzer Vの発売によってエレクトリック・ピアノ製品への最初の一歩踏み出しました。フィ ジカルモデリング・エンジンに基づいて、多くのアルバムで聞くことができた最高のサウンドを再現します。我々は 、再び一歩先を行き、ユーザーがこれまで不可能だった方法でサウンド作り出す事ができるようフィジカルモデリ ング・パラメーターへのユーザーによるアクセスを可能にしました。

## 1.2 <u>今、ここに</u>

Analog Labは、ソフトウェア・アプリにこれらのクラシック・インストゥルメントのすべてをもたらします。それが今は 入手困難なものがほとんどの手が届かない偉大なインストゥルメントのサウンドへのアクセスを可能とします。シ ンプルでありながら、強力なブラウザーでデータをフィルタリングすると、あっというまに必要なサウンドへたどり着 くことができます。新しいマルチページでは、シンプルなドラッグ&ドロップによって、これら強力なシンセサイザー のスプリットやレイヤーを作ることができます。LIVEページでは、作成したサウンドやマルチをプログラムチェンジ ・メッセージを使用して呼び出せるように整理することができます。Analog Labは、最高のアナログ・キーボードの サウンドライブラリー以上のプロダクトです。それは毎日のワークフローの中で不可欠な一部となる強力なサウン ドデザイン・ツールとライブパフォーマンス・インストゥルメントです。

## 1.3 <u>TAE<sup>®</sup></u>

TAE<sup>®</sup> <sup>®</sup>とは、True Analog Emulation (トゥルー・アナログ・エミュレーション)の略で、アナログ機器をデジタルで再 現するためのArturiaの卓越した技術です。

TAE<sup>®</sup>が持つアルゴリズムは、ソフトウェア上において、ハードウェアの持つスペック特徴を忠実に再現することができます。そして、この技術こそが Analog Lab や Arutria バーチャルシンセサイザーの音色クオリティーにおいて、他の追従を許さない決定的な理由であると言えます。

TAE®は、3つの大きな進歩をシンセサイズの領域に組み込みます。:

## 折り返しノイズのないオシレーター

標準的なデジタル・シンセサイザーは、高周波数帯域において、折り返しノイズ成分を作り出します。パルスウィ ズやFMを使用している場合についても同様です。

TAE<sup>®</sup>は、全ての処理(PWM/FM など)において、折り返しノイズ成分のないオシレータ波形を、CPU に余分な負担をかけることなく作り出します。

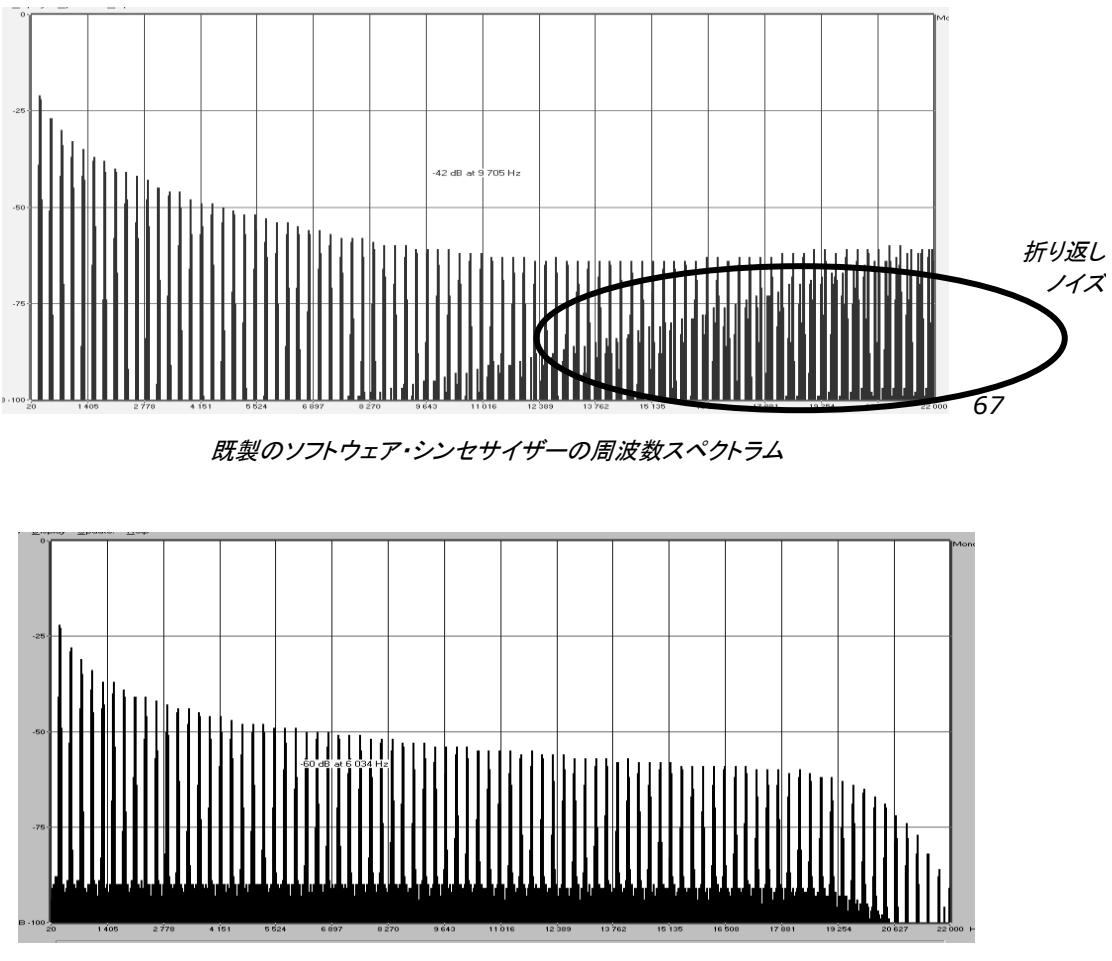

TAE®によって生成されたモーグ・シンセサイザーのオシレータによる周波数スペクトラム

## アナログ・シンセサイザーが持つ波形の揺らぎを忠実に再現

原型のアナログ・オシレーターは、コンデンサの放電特性を使い、ノコギリ波、三角波、矩形波などの共通した波形を作り出します。これは、波形がわずかに曲がっているということを意味します。TAEは、コンデンサの放電特性の再現を可能にしました。

下図は5つのアートリアのビンテージ・エミュレーションソフトのオリジナルの波形分析図です。2 つの波形はともに、ローパス、ハイパス・フィルターによってフィルタリングされた波形です。

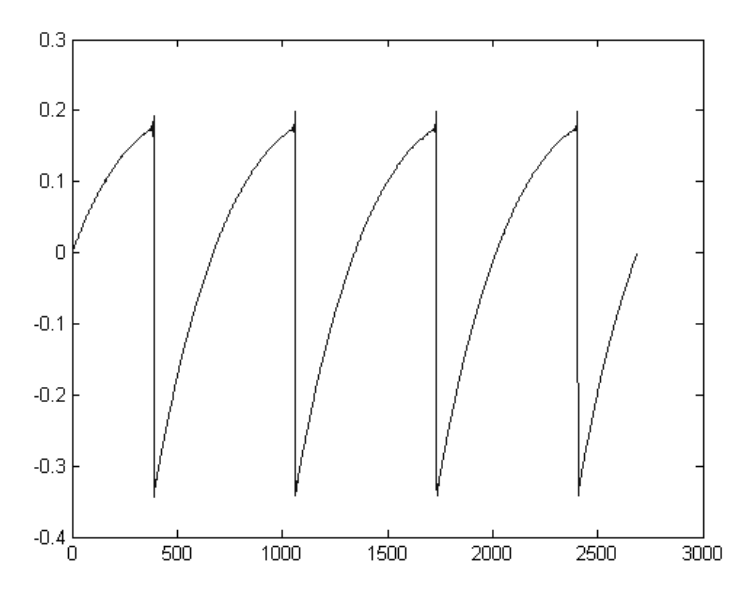

オリジナル・ビンテージシンセサイザーの波形画像

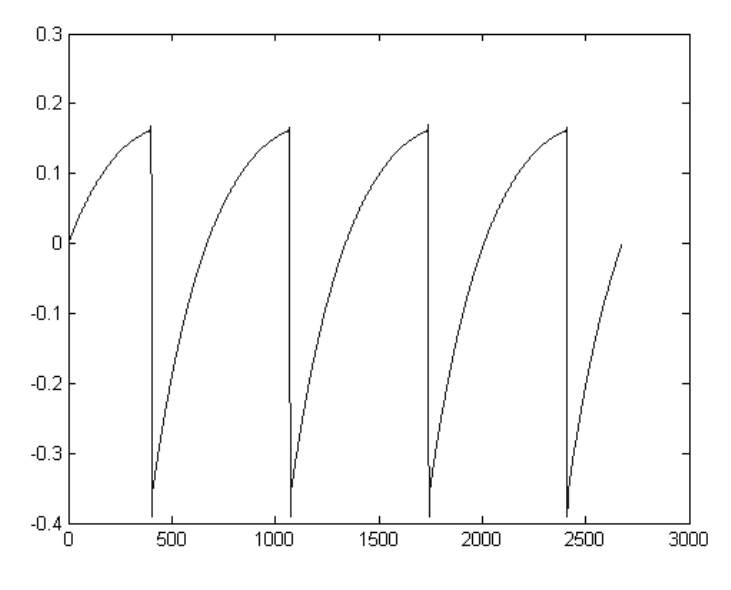

TAE®技術による"アナログ·ファクトリー"の波形画像®

加えて、原型のアナログ・オシレーターは不安定であり、波形の形状が周期ごとに微妙に異なっています。 これは、温度や、その他の環境の状態によって左右されるアナログ・ハードウェアが持つ繊細な部分です。

TAE®は、このオシレーターの不安定な部分までも再現し、より暖かく、分厚い音色を作る出すことが可能です。

## アナログフィルターの忠実な再現

TAE<sup>®</sup>は、アナログフィルターが持つ特徴を、どのデジタル・フィルターよりも忠実に再現します。TAE<sup>®</sup>技術は、オリジナルのフィルターの特徴を再現するアルゴリズムを使用することでアナログフィルターを忠実にエミュレートしま

す。下図のカーブは、オリジナルのビンテージ・シンセサイザーと"アナログ・ファクトリー"のTAEによるフィルターの比較図です。

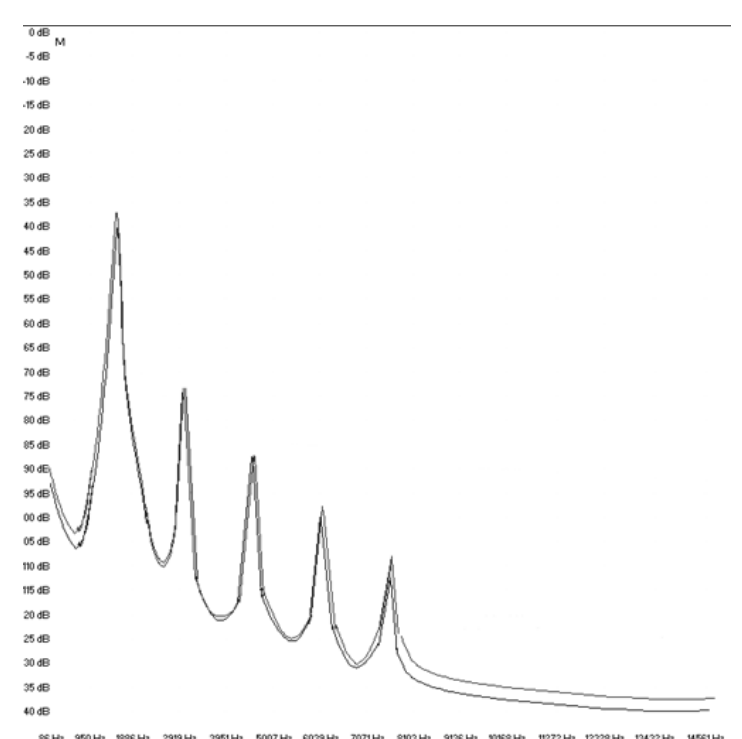

66Hz 950Hz 1986Hz 2991Hz 3951Hz 5007Hz 6039Hz 7071Hz 8009Hz 9136Hz 1088Hz 11272Hz 12329Hz 13432Hz 14551Hz Comparison of harmonics generated by the filter circuits in self oscillation of Analog Lab and a hardware synthesizer

## 2 レジストレーションとアクティベート

Analog Lab がインストールされたら、アクティベーション・コードを入手するためにソフトウェアのレジストレーショ ンを行う必要があります。

レジストレーションにはシリアルナンバーと製品に付属しているアンロックコードの入力を求められます。 コンピューターをインターネットに接続して右記ウェブページにアクセスしてください。:

http://www.arturia.com/register

注: Arturia アカウントをお持ちでない場合は、アカウントの作成を先に行ってください。アカウントの作成は簡単んいできますが、この手順の間にアクセス可能なメールアドレスが必要になります。

アカウント作成後、製品を登録することができます。

#### ANALOG LAB クイックスタート 3

この章では、Analog Labを直ぐに使用し始めるための方法を説明しています。ここでは詳細な部分には触れてい ません。この章での目的は、できるだけ早く使用を開始し、そのサウンドを楽しんで頂くことです。Analog Labがど のように動作するのかより深く詳細な説明を必要とする場合は第4を参照してください。

#### オーディオ & MIDIセットアップ 3.1

Analog Labを起動して最初に行うことは、ソフトウェアが正しくオーディオ出力に接続され、外部キーボードからの MIDIを受信するように設定されているかを確認することです。

## オーディオセットアップ

Analog Labのオーディオドライバーの設定を確認するには、Analog Labのドロップダウンメニューから選択するか 、Macでは[Command]+[,]をクリックしてプリファレンスウィンドウを開きます。

| É        | Analog Lab              | Setup   |
|----------|-------------------------|---------|
| so       | About Analo             | og Lab  |
| PR       | Preferences             | ¥,      |
| OI       | Services                | •       |
| RM       | Hide Analog             | Lab #H  |
| sa       | Hide Others<br>Show All | ₹₩<br>T |
| ex<br>ha | Quit Analog             | Lab %Q  |

Mac でプリファレンスウィンドウを開く…

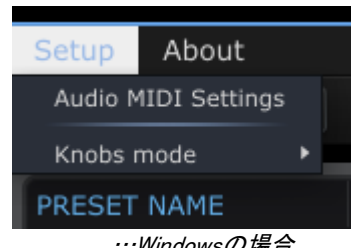

…Windowsの場合

これは、オーディオ&MIDIセッティングウィンドウを開き、好ましいオーディオ出力デバイスを選択します。"Play Test Tone"ボタンをクリックし、サイン波の音を確認できた場合は出力の設定が正しく行われています。音が出な かった場合、正しいオーディオドライバーが選択されているか、スピーカー、またはヘッドフォンが接続されている か確認してください。

| 🗙 Audio MIDI Settings                     |                          |  |  |  |
|-------------------------------------------|--------------------------|--|--|--|
|                                           |                          |  |  |  |
| Device                                    | CoreAudio                |  |  |  |
|                                           |                          |  |  |  |
| Buffer size                               | \$ 512 samples (11.6 ms) |  |  |  |
| Sample rate                               | ≎ 44100 Hz               |  |  |  |
|                                           |                          |  |  |  |
|                                           | Play Test Tone           |  |  |  |
| MIDI Devices                              |                          |  |  |  |
| <ul><li>Arturia</li><li>The Lat</li></ul> | MINILAB<br>poratory      |  |  |  |
|                                           |                          |  |  |  |
|                                           | Close                    |  |  |  |

オーディオ& MIDIセッティングウィンドウ

## MIDI セットアップ

Analog Labとユーザーの経験はArturia MiniLabのような外部MIDIキーボードと同時に使用することでより一層強化されます。ArturiaのMIDIキーボードであれば、Analog Labは、接続されるとどのモデルか自動で検出し、接続されているものと一致するバーチャルキーボードをメインディスプレイに設定します。

注:このマニュアルでは、Analog Labのデフォルトのバーチャルキーボード・インターフェイスを使用していると仮 定して進めます。他の外部コントローラーを使用している場合、Analog Labで使用する方法を知るために、そのユ ニットのマニュアルを参照してください。

USB MIDIコントローラーとAnalog Labを接続することはとても簡単です。前述のセクション 0 で示したようにオーディオ & MIDIセッティングウィンドウを開き、使用するUSB MIDI キーボードに対応したMIDIデバイスセクションのボックスにチェックを入れてください。

オーディオとMIDIの設定の詳細な説明はセクション 0を参照してください。

## 3.2 <u>サウンドモードのクイックスタート</u>

## プリセットの選択

オーディオプリファレンス設定が完了したら、あとは指先で 5,000 以上もの音色を使用できるようになり、Analog Labで音楽を制作することがいとも簡単に行えるようになります。

最初にサウンドモードに切り替えるためにメインウィンドウの左上隅にある"Sound"タブをクリックしてください。

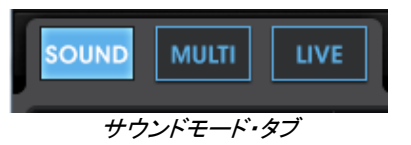

これはサウンドモードのプリセットマネージャーを呼び出し、使用可能なすべてのプリセットのリストが表示されます。このウィンドウでは一つのプリセットを選択し、バーチャルMIDIキーボードや外部MIDIソースからの方法でそれを鳴らすことができます。

| SOUND MULTI  | LIVE   |            | l    |        | 6                   | ¢ \$  |
|--------------|--------|------------|------|--------|---------------------|-------|
| PRESET NAME  |        | INSTRUMENT | FAV. | RATING | DESIGNER<br>C.Engel | FACT. |
| Abbyss02     | EFX 📐  | ARP2600 V  | 0    | ••000  | C.Engel             | •     |
| Abduction_FX | EFX    | PROPHET 5  | 0    | ••000  | Matthew S           | 0     |
| Abyss        | EFX    | ARP2600 V  | 0    | ••000  | JM_Blanchet         | •     |
| ACC-01       | Guitar | MODULAR V  | 0    | 0000   | M.Lupo              | •     |
| ACC-02       | Guitar | MODULAR V  | 0    | ••000  | M.Lupo              | •     |

サウンドモード・プリセットリスト

選択したいプリセットの名前をクリックします。上に示すようにプリセットが選択されると青色にハイライトされます。

## プリセットリストをフィルタリングとソートする

Analog Labは、特定のサウンドタイプを探している時に非常に便利なオプションのソート(並べ替え)とフィルタリン グを提供します。それにアクセスするには、スタジオビューの右上隅にある"Filter View"ボタンをクリックしてくだ さい。:

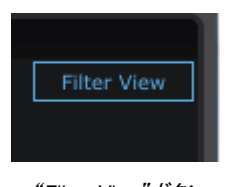

"Filter View"ボタン

これはデータフィルター・ウィンドウを開きます。それは下記のようなウィンドウです。

|             |        | DATA       | FILTERS    |            |           |
|-------------|--------|------------|------------|------------|-----------|
| INSTRUMENTS | т      | YPES       | CHARACT    | ERISTICS   | OPTIONS   |
| ARP2600 V   | Bass   | Organ      | Acid       | Funky      | Favorites |
| CS-80 V     | Brass  | Pad        | Aggressive | Hard       | User      |
| JUPITER-8V  |        | Percussive | Ambient    | Long       |           |
| MINI V      | E FM   | Piano      | Bizarre    | Noise      |           |
| MODULAR V   | Guitar | Sequence   | Bright     | Quiet      |           |
| PROPHET 5   | Lead   | Strings    | Complex    | Short      |           |
| PROPHET VS  |        |            | Dark       | Simple     |           |
| SEM V       |        |            | Digital    | Soft       |           |
| WURLITZER V |        |            | Ensemble   | Soundtrack |           |

サウンドモードでのデータフィルター・オプション

注:ご使用のモニターサイズに応じてすべてのフィルター・オプションを見られるようにするためにアプリケーション ・ウィンドウの上部にある"KEYB"ボタンをクリックする必要があります。

好みのキャラクターに属するプリセットを表示するためにこのウィンドウを使用します。

- ・ インストゥルメント(プリセットを作成したシンセサイザー)
- タイプ(ベース、リード、パッド、シーケンス等)
- キャラクター(アグレッシブ、アンビエント、ファンキー、サウンドトラック等)
- フェイバリット(お気に入りのサウンドリスト)とユーザー(ユーザーが作成して保存したプリセット)

その後、これらの分類のいずれか、記載の列によって結果を並べ替える事ができます。

- プリセットネーム(アルファベット順)
- タイプ(ベース、リード、パッド、シーケンス等)
- インストゥルメント(プリセットを作成したシンセサイザー)
- お気に入り

…それとレーティング、サウンドデザイナー名、ファクトリー、またはユーザープリセットなどの基準。メインのソート 順を選択するために必要なコラムの見出しをクリックしてください。

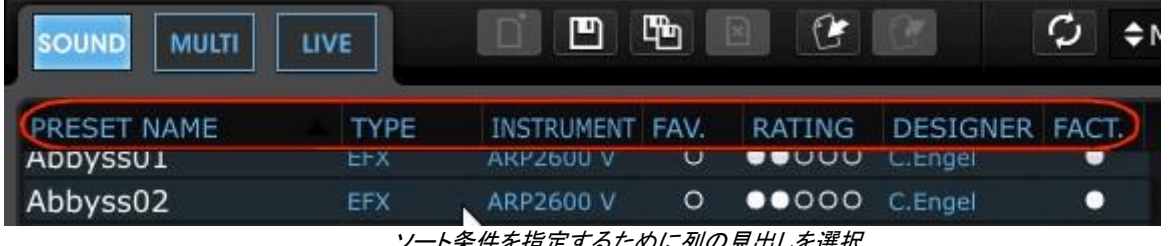

ソート条件を指定するために列の見出しを選択

例を見てみましょう。ブラスサウンドを探しているとします。 "TYPE"フィルターで "BRASS"をクリックすることから 始めます。フィルターがブラスを対象にしていることを示すように名前の左側にあるボックスが白くなります。

| TYPES        |       |            |  |  |  |  |
|--------------|-------|------------|--|--|--|--|
|              | Bass  | Organ      |  |  |  |  |
|              | Brass | Pad        |  |  |  |  |
|              | EFX   | Percussive |  |  |  |  |
| フィルターがブラスを選択 |       |            |  |  |  |  |

フィルターが選択されるとすぐにプリセットリストは選択したタイプ(この場合は"ブラス")のみの表示に変更します。

次に、Modular Vによって作成されたブラス音を選択したい場合もインストゥルメント列に対応したボックスをクリックします。そうするとチェックを入れた条件にマッチするプリセットを表示するように変更されます。

| INSTRUMENTS |        | TYPES      |
|-------------|--------|------------|
| ARP2600 V   | Bass   | Organ      |
| CS-80 V     | Brass  | Pad        |
| JUPITER-8V  | EFX    | Percussive |
| MINI V      | FM     | Piano      |
| MODULAR V   | Guitar | Sequence   |
| PROPHET 5   | Lead   | Strings    |

フィルターがModular Vを選択

これで2つのフィルターを働かせたので"Modular Vインストゥルメントで作成されたブラス音"をプリセットリストに表示しています。

| PRESET NAME | ТҮРЕ  | INSTRUMENT | FAV. | RATING | DESIGNER  | FACT. |
|-------------|-------|------------|------|--------|-----------|-------|
| Tuba2       | Brass | MODULAR V  | 0    | ••000  | Original  | •     |
| Shakehorn   | Brass | MODULAR V  | 0    | ••000  | Original  | •     |
| SawBrass    | Brass | MODULAR V  | 0    | ••000  | M.Lupo    | •     |
| OctBrass    | Brass | MODULAR V  | 0    | ••000  | M.Geiss   | •     |
| Ober        | Brass | MODULAR V  | 0    | ••000  | K.Ujiie   | •     |
| MemryBras3  | Brass | MODULAR V  | 0    | ••000  | C.Engel   | •     |
| MemryBras2  | Brass | MODULAR V  | 0    | ••000  | C.Engel   | •     |
| JUMPin      | Brass | MODULAR V  | 0    | ••000  | K.Ujiie   | •     |
| JP8         | Brass | MODULAR V  | 0    | ••000  | K.Ujiie   | •     |
| GentleScoup | Brass | MODULAR V  | 0    | 0000   | Original  | •     |
| FrHornz     | Brass | MODULAR V  | •    | ••000  | C.Engel   | •     |
| FireCrackA  | Brass | MODULAR V  | 0    | ••000  | Matsutake | •     |
| BrightBrass | Brass | MODULAR V  | 0    | ••000  | M.Lupo    | •     |
| BrassSynth3 | Brass | MODULAR V  | 0    | ••000  | L.Llorca  | •     |
| BrassAt01   | Brass | MODULAR V  | 0    | ••000  | M.Geiss   | •     |
| B_Mask      | Brass | MODULAR V  | 0    | ••000  | Matsutake | •     |
|             |       |            |      |        |           |       |

"Modular V"で作成した"ブラス"という条件にマッチしたプリセットリスト

ではプリセット名"OctBrass"を聴いてみましょう。プリセットを選択するにはそのプリセット名をクリックするだけです。その名前がハイライトされている場合は、ロードされています。

| PRESET NAME | TYPE  | INSTRUMENT | FAV. | RATING | DESIGNER | FACT. |
|-------------|-------|------------|------|--------|----------|-------|
| Tuba2       | Brass | MODULAR V  | 0    | ••000  | Original | •     |
| Shakehorn   | Brass | MODULAR V  | 0    | ••000  | Original | •     |
| SawBrass    | Brass | MODULAR V  | 0    | ••000  | M.Lupo   | •     |
| OctBrass    | Brass | MODULAR V  | 0    | 0000   | M.Geiss  | •     |
| Ober        | Brass | MODULAR V  | 0    | ••000  | K.Ujiie  | •     |

"OctBrass"プリセットを選択

例えば、もう一つ絞り込むための具体的なアイデアを持っている場合、キャラクター・フィルターの1つを追加して さらにフィルタリング条件を加えることが可能です。"Bright"ボックスをクリックした場合、プリセットリストは、" Modular Vで作成した明るい響きのブラス"のみをプリセットリストに表示します。上記に見るように"OctBrass"は 明るい響きをもっているので、プリセットリストに残っています。

## プリセットの修正

Analog Labには優れた機能がたくさんあり、なかでもバーチャルキーボードのコントロールセクションに割り当てら れるノブとフェーダーがあります。これらのコントロールはどのArturiaコントローラーがAnalog Labに認識されて いるかによってこれらのコントロールの正確な数と位置は異なりますが、どのモデルを使用しても結果は同じです 。それらのノブとフェーダーは、セッションでのサウンドのニーズや、ライブパフォーマンスに合わせてお好みのパ ラメーターをコントロールに設定し、プリセットを修正することを可能にします。

注:プリセットを切り替えるとコントロールの割り当ての一部が変更される可能性があることを覚えておいてくださ い。例えば、オリジナルのシンセサイザーのパラメーター名の違い(エンファシスとレゾナンス)等や、与えられた 特定のパラメーターの有無などが挙げられます。

さて、コントロールセクションの説明を行いますが、プリセット"OctBrass"を引き続き使用します。デフォルトのバーチャルキーボードを使用している場合は、ノブやスライダーは以下のように表示されます。

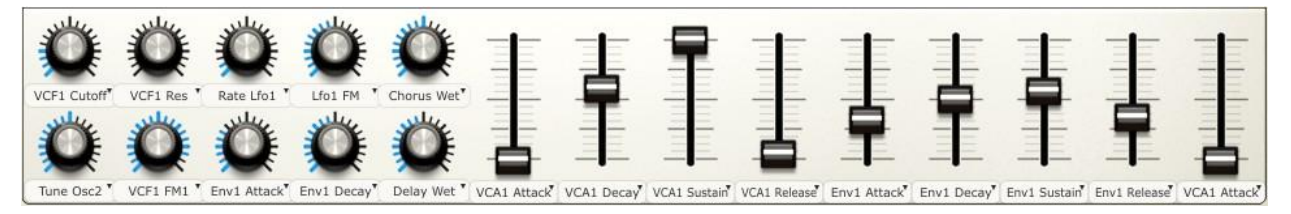

コントロールセクション

"OctBrass"が望む音に一番近いと決定して選択しましたが、実際はより明るいサウンドを望んでいるとします。 希望する音に近づくために行うことは、まず"VCF Cutoff"ノブを時計回りに回してみましょう。

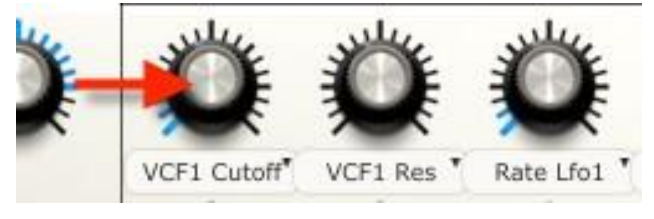

フィルターカットオフノブ (VCF1)

次にプリセットに速いアタックを持たせいとします。これには"AttackTime Env1"と"AttackTime VCA1"とラベルの ついたコントロールを最小の位置まで調整します。 オリジナルのプリセット"OctBrass"に今のような若干の修正を加えることで、柔らかいシンセブラスからアグレッシブなポリシンセのサウンドへ変更することができました。また、リリースタイムやその他のパラメーターを変更することによってさらに修正を加えることも可能です。これらパラメーターの膨大な範囲内にサウンドの可能性があります。

これらコントロールの機能の詳細については、0を参照してください。

🔔 すべてのパラメーターへのアクセス権はエディットを行うインストゥルメントのソフトウェアを所有している必要があります。

## プリセットの保存

エディットを行ったインストゥルメントを所有している場合、ニーズに合わせて変更した音色をユーザープリセットとして保存することができます。その後は、他のプリセットと同様に簡単に呼び出すことが可能になります。またフィルタリングオプションを追加して他のプリセットと同様にリストに現れるようにすることも可能です。

では、先ほど修正した"OctBrass"を保存するためにツールバーのボタン"Save As"をクリックしましょう。

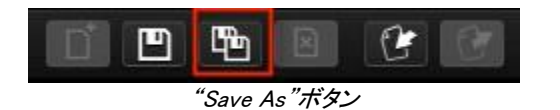

ウィンドウが開き、プリセットに関するいくつかの詳細な記載を行うことができます。

ウィンドウの一番上にある機能は、"Overwrite"です。これは、同じ名前のユーザープリセットに上書きする( Overwrite)か、新しいプリセットを作成するか(Create new one)を選択します。これらはプルダウンメニューによっ て選択します。

| Save As     | ×              |
|-------------|----------------|
| Overwrite:  | Create new one |
| Sound Name: |                |

選択した後は、"Sound Name"フィールドに新しいプリセットの名前を入力します。

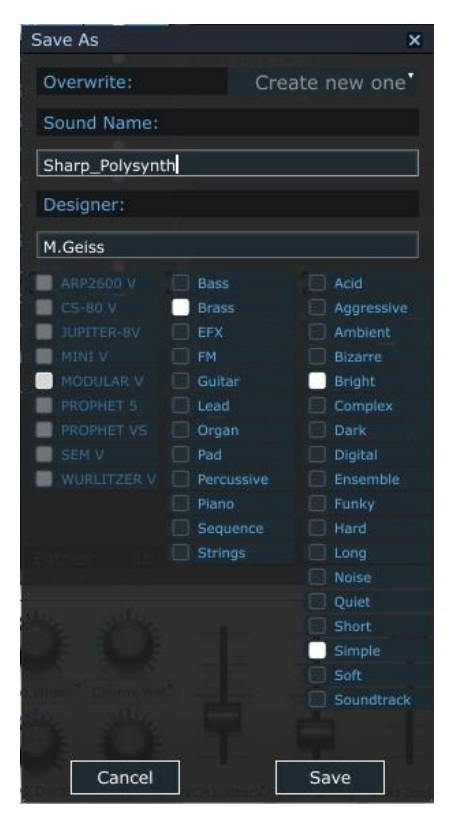

"Save As"ウィンドウ

将来的により簡単に作成したプリセットを見つけることができるように"タイプ"や"キャラクター"を選択します。これを行った後に"Save"ボタンをクリックします。新しいプリセットにマッチフィルターオプションを設定すると新しい プリセットがサウンドサーチ・ウィンドウのプリセットリストに表示されます。

同様に新しいプリセットをカスタマイズすることができる"Preset Detail"ウィンドウでピッチベンドレンジやポリフォ ニック数のような設定を行うことも可能です。(詳細については 0 を参照してください

## 3.3 <u>ウィンドウ・マネージメント</u>

いくつかの基礎について説明したので、次はAnalog Labの画面をニーズに合わせて設定できることを紹介します。

ここまで個々のウィンドウの機能について紹介して来ましたが、ウィンドウの境界に関するかなり便利ないくつかの機能があります。

## クリック&リサイズ

お気付きのように各ウィンドウはグレーの枠で囲まれています。この境界線を移動させ、ウィンドウを拡げたり、 狭めたりすることが可能です。

画面中央の右側のサウンドモードで2つの例を紹介します。:

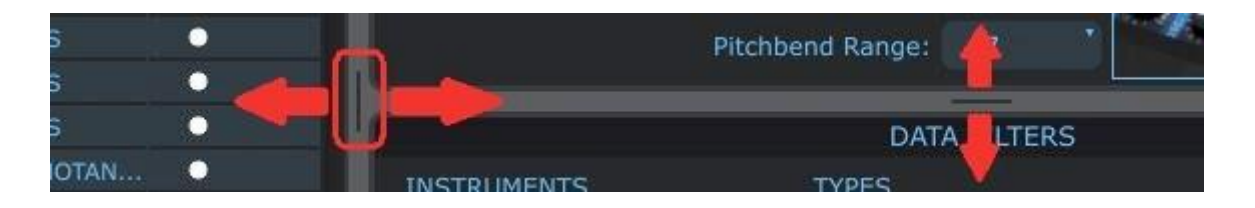

いずれかのタブをクリックしていくつかのウィンドウの割合をお好みのバランスになるようにどちらかの方向へ動かしてください。

## スクロールバー

ー部のウィンドウには、コンピュータのモニターに表示しているよりも多くの情報が含まれています。サウンドモードのプリセットリストは、この完璧な例です。ウィンドウ内に 5000 サウンドのすべてを表示しようとすると名前が読めないくらいの小ささになりますよね!

この問題を解決するためには、ウィンドウのどちらかの端に青いスクロールバーがあります。マウスにスクロール ホイールが無い場合は、青いスクロールバーのいずれかをクリックして目的の方向に移動させることができます

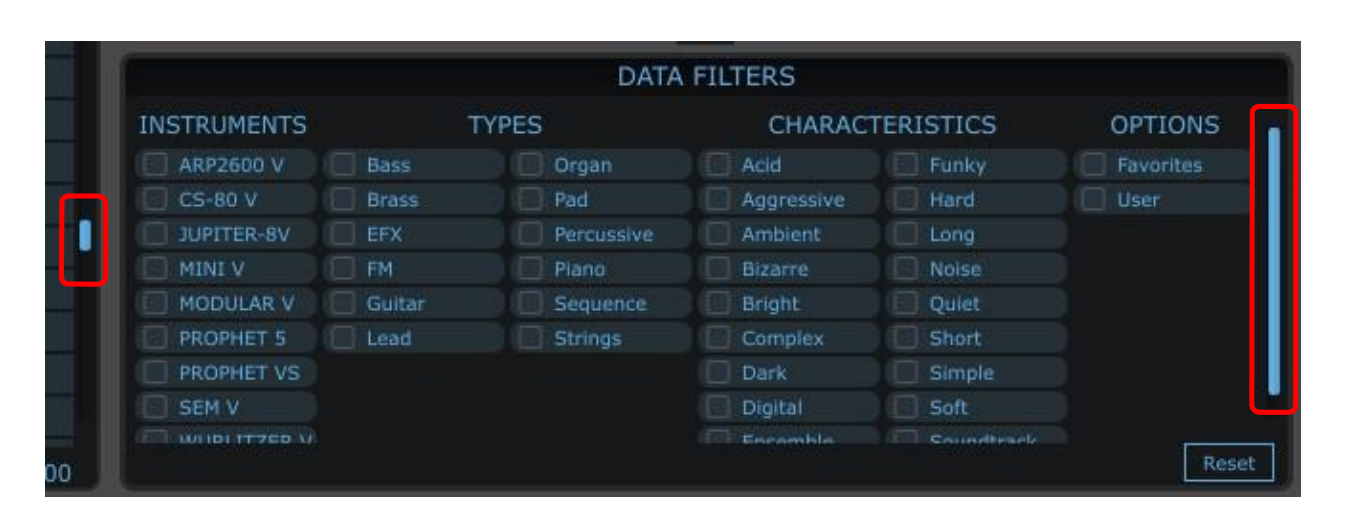

## 3.4 <u>スナップショットの作成</u>

Analog Labのスナップショット機能は、お気に入りのプリセットをさらに素早くアクセスできるようにします。特定の サウンドやマルチを頻繁に使用する場合、スナップショットに保存するととても便利です。使用しているコントロー ラーの種類に応じて最高で 10 個までのスナップショットを保存することができます。そしてインスタントリコールを 行えるようにAnalog Labが起動されるとスナップショットの情報もリロードされます。

注:マルチについての説明は、4.5 で行います。今のところは、マルチとは 2 つのサウンドのスプリットまたは、レ イヤーアレンジメントだと理解しておいてください。

バーチャルキーボードのトップパネルの左側に "SnapShot"タブが配置されています。:

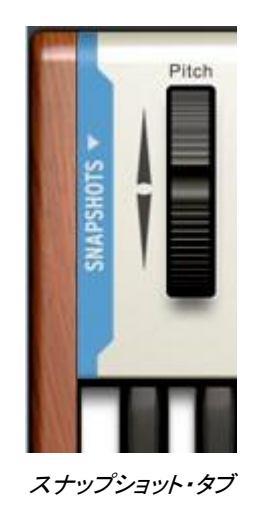

青いエリア(タブ)をクリックすると、スナップショット・セクションを開き下記のような表示に変わります。

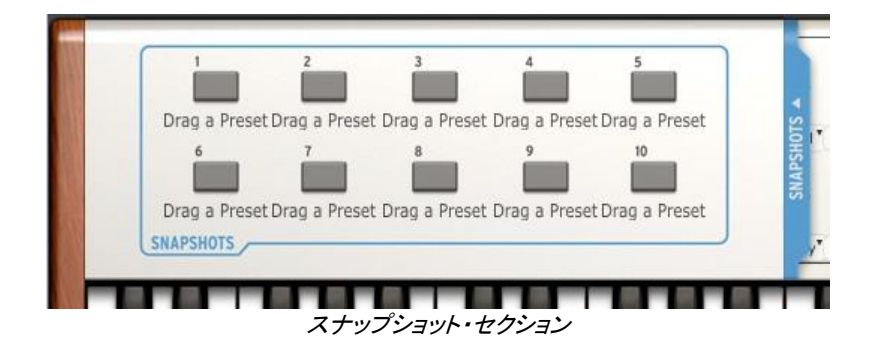

青い"スナップショット"タブが右側に移動していることがわかります。このウィンドウを閉じたい場合は、再度その タブをクリックします。

スナップショットとして使用中のプリセットを保存することはとても簡単です。単純にスナップショット・ボタンの 1 つの上にそれをドラッグしてください。

例えばこのように:プリセット"daf"を開き、それをスナップショットとして保存するには、スナップショット 1 ボタンに ドラッグします。

同じ事はマルチでも成立します。1 つ以上のお気に入りをドラッグし、独自のスナップ・ボタンにそれぞれドラッグ します。

以下では、2 つのスナップショットが作られた時にどのように見えるかについて解説します。一つはサウンド(S)、 もうひとつはマルチ(M)についてです。赤いボタンは、2 つのスナップショットのうち、現在どちらが選択されている かを示します。

| daf               | Sequence   |
|-------------------|------------|
| DaFly             | Lead       |
| Dan2.47           | Pad        |
| Dance             | Sequence   |
| DanceOfTheWeasels | Lead       |
| Dancing_Filter    | Pad        |
| Dandelion         | Lead       |
|                   |            |
|                   |            |
| 1                 | 2          |
|                   |            |
| S:daf M:M         | H_Wish     |
| 6                 | 7          |
|                   |            |
| Drag a Preset Dra | g a Preset |
| SNAPSHOTS         |            |

2 つのスナップショットが準備されている

必要なスナップショットを呼び出すには、単純に該当するスナップショット・ボタンをクリックするだけです。決して 2 回以上のクリックを必要としません。スナップショット・タブをクリック、そして必要なプリセットを保存しているスナッ プショット・ボタンをクリックするだけです。

## 3.5 <u>マルチモードのクイックスタート</u>

## マルチプリセットの選択

最初の簡単な定義:マルチとは 1 つのキーボードで 2 つのサウンドの組合せを同時にトリガーすることです。例 えば、キーボード上にレイヤーするか、左右に別々のサウンドをアサインしてスプリットさせる事ができます。 し かし、これは氷山の一角と言えます。:マルチの各サウンド("パート"と呼ばれる)は、独立してレベル、ステレオ パン、2 つのFXセンドとトランスポート(クロマチック、オクターブの両方)の設定を行うことができます。またピッチ ベンド、モジュレーション・ホィール、アフタータッチ、サスティンやエクスプレッションなどのMIDIメッセージによって 影響する部分を決定することもできます。

マルチ自体は、2 つの異なるエフェクトを選択してニーズに合わせてそれらをエディットすることができます。FXリ ターンのレベルやマルチ全体のレベルをコントロールするマスターセクションもあります。

それはサウンドモードのように現状のままでオリジナルのマルチを作成する礎として使用可能な既製のマルチの 大規模なセレクションがあります。マルチリストによって解釈してください。もしかしたらプロジェクトにそのまま使 えるリストがあるかもしれません。

もっと色々あるのですが、今はただのマルチモードに入ることにします。これを行うには、ツールバーの"MULTI" タブをクリックします。

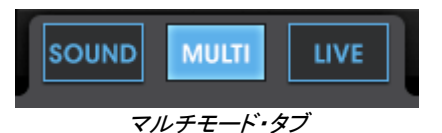

このウィンドウでは、複数のプリセットを選択し、バーチャルキーボードや外部MIDIコントローラーを使用してそれ らをプレーすることができます。サウンドモードと同様に選択したマルチは青色にハイライトされます。

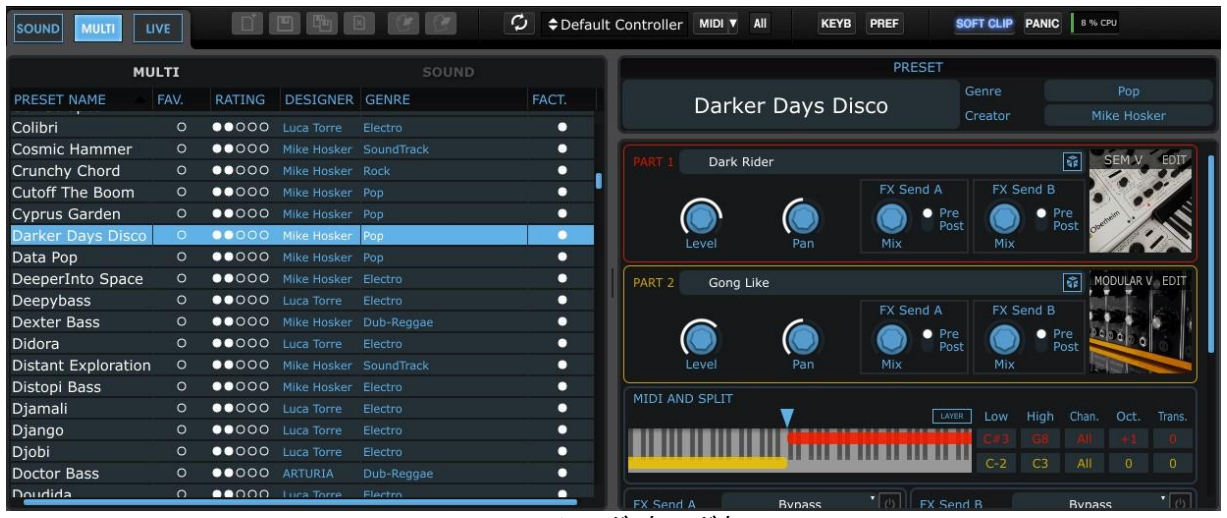

マルチモード・ウィンドウ

またサウンドモードと同様にマルチウィンドウの上部の列に従ってマルチのリストを並べ替えることができます。: プリセット名、お気に入り、レーティング、サウンドデザイナー、ジャンル、ファクトリー/ユーザー

画面の右側にあるプリセットディテール・ウィンドウは、多くの情報をわかりやすく伝えます。2 つの部分(パート 1 とパート 2)が明確にマーキングされ、小さなウィンドウ内に各パートに使用されているサウンド名を確認する事が できます。

パート 1 は赤く記され、パート 2 は黄色で記されます。この色分けは"MIDI&スプリット"セクションなど、他の場所 でも適用されます。キーボードの上半分(赤のライン)をカバーするパート 1, キーボードの下半分(黄色のライン) をカバーするパート 2 が割り当てられていることでこれがスプリット・マルチであることが一見してわかります。キ ーレンジやMIDIチャンネル、また各パートのトランスポート情報は右側にあるボックスに色分けされ表示されてい ます。

マルチについての詳細な解説は 5.5 で行います。しかし、ここでもう 1 つだけ説明しなければならない機能があり ます。次にマルチ内で使用しているサウンドを変更する方法について説明します。

## マルチ内でサウンドを変更する

マルチモード・ウィンドウの上部を見てください。

| SOUND MULTI L | IVE  |       |             | C C        | ¢     |
|---------------|------|-------|-------------|------------|-------|
| MUL           | .TI  |       | (           | SOUND      | >     |
| PRESET NAME   | FAV. | RANG  | DESIGNER    | GENRE      | FACT. |
| MH_WishmansFl | 0    | 00000 | Mike Hosker | SoundTrack | 0     |

プリセットリスト・ウィンドウ上部右側にあるグレーの"SOUND"という文字は見えますか?この名前をクリックする とサウンドモードの音色のリスト全体が見えるようになります。サウンドモードの時と同様に列上部のコラムをクリ ックすることでサウンドリストをマルチモードに分類することができます。

このリストの中のいずれかの音色をクリックしてパート 1、またはパート 2 ウィンドウ内のサウンド名上にドラッグします。パート内でドロップしたサウンドは、すぐにマルチに反映されます。

| MULT              |          |            |      | sou    | ND          |       |                |
|-------------------|----------|------------|------|--------|-------------|-------|----------------|
| PRESET NAME       | TYPE     | INSTRUMENT | FAV. | RATING | DESIGNER    | FACT. | MH WishmansF   |
| daf               | Sequence | MINI V     | Θ    | 00000  | C.Pitman    |       |                |
| DaFly             | Lead     | CS-80 V    | 0    | 0000   | G.Darcey    |       |                |
| Dan2.47           | Pad      | CS-80 V    | 0    | ••000  | G.Darcey2   | •     | PART = 02_Bass |
| Dance             | Sequence | MODULAR V  | 0    | 0000   | Factory     | •     |                |
| DanceOfTheWeasels | Lead     | MODULAR V  | 0    | 00000  | Glen Darcey | 0     |                |

マルチをエディットするための詳細な方法については、4.5を参照してください。

## エディットしたマルチをユーザープログラムに保存

いくつかの単純な変更は、ユニークで便利なマルチになる可能性があります。それを維持しておきたい場合、それを実現するのは簡単です。

- "Save As"ボタンをクリック
- マルチネームを入力
- ジャンルを選択
- "Save"をクリック

これでオリジナルのマルチが出来上がりました!

## 白紙の状態からマルチを作成

我々のサウンドデザイナーは、様々なマルチを作成するという素晴らしい仕事をやってのけましたが、そのフィー ルドにある何かをみつけ進行中のプロジェクトに合うように微調整を行うことがあります。しかし、何もない状態か ら何かを構築することは楽しくもあり、インスピレーションの大きな源となります。

白紙の状態から始めたい場合、ツールバーの"NEW"ボタンをクリックしてください。

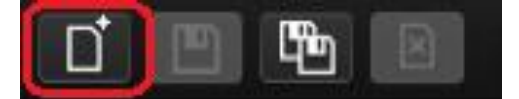

注: "NEW"ボタンは、マルチモードでのみ有効です。

## 3.6 <u>ライブモードのクイックスタート</u>

簡単にアクセスするためにサウンド、マルチ・ボタンの隣にAnalog Labの 3 つ目のオプションである"LIVE"モード があります。

簡単にいえば、このモードではセットリストを作成することができ、割り当てた音色にMIDIコントローラーや、DAW などのホストアプリケーションからのインスタントリコールのための特定のMIDIプログラムチェンジをマルチに適用 することができます。

詳細については第5章で解説します。まず試してみるためには、ライブモード・ボタンをクリックします。

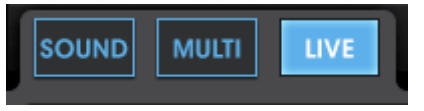

ライブモードを選択

次にプリセットリストの一番上にある1つ以上のカテゴリーを選択し、セットリストにマルチ、またはサウンドを配置 させるか決定します。:

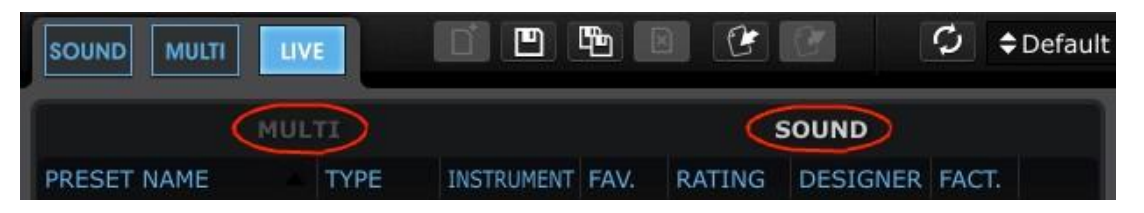

さて、サウンドで作業をしてみましょう。サウンド名のどれかをクリックしてライブモードのウィンドウの右側にある プログラムマップ・セクション上にそれをドラッグします。

| ми                 | LTI  |        |             |            |       |    |        |      | м                  | JLTI    |             |           |
|--------------------|------|--------|-------------|------------|-------|----|--------|------|--------------------|---------|-------------|-----------|
| PRESET NAME        | FAV. | RATING | DESIGNER    | GENRE      | FACT. |    | 1      | c    | urfe Up Dotroit    |         | Genre       |           |
| Surfs Up Detroit   | ٥    | 00000  | Mike Hosker | Electro    | 0     |    | 1      | 3    | uns op Decioic     |         |             |           |
| Sweet Chariot      |      | 0000   |             |            | •     |    |        |      | Party and a second |         |             | )         |
| Sword Chords       |      | 0000   |             |            | •     |    |        |      |                    | Part 2  |             | MODULAR V |
| Synth Goop         |      | 0000   |             |            | •     |    |        |      |                    |         | Minor Chord |           |
| Teslan Wand        |      | 0000   |             |            | 0     |    | -      |      | PROCE              |         |             |           |
| The Big Electron   |      | 0000   |             |            | 0     |    | E      |      | PROGR              | APLPIAP |             |           |
| The Joy Of Arp     |      | 0000   |             |            | •     |    | PROG # | SNAP | NAME               | TYPE    | SONG        | DEL       |
| The Submariner     |      | 0000   |             |            | •     |    | 1      | 1    | Smoothy            | SOUND   |             | ×         |
| Theres Johnny      |      | 00000  |             | SoundTrack | •     |    | 2      |      | Sweet Chariot      | MULTI   |             | ×         |
| Throaty Talker W   |      | 00000  | Mike Hosker |            | •     |    | 3      |      | The Big Electron   | MULTI   |             | ×         |
| Throaty Talker W   |      | 00000  | Mike Hosker |            | •     |    | 4      |      | Theres Johnny      | MULH    |             | ×         |
| Time Zone 4D       |      | 00000  |             |            | 0     |    | 3      |      | Goof Lead          | SOUND   |             | Ŷ         |
| Tower Of Babel     |      | 0000   |             |            | •     | Ĩ. | 7      |      | Drag and           | dron    | horo        |           |
| Trans Am Depot     |      | 00000  |             |            | 0     |    | 8      |      | Diay and           | urop    | nere        |           |
| Ultra Riser        |      | 00000  |             |            | •     |    | 9      |      |                    |         |             |           |
| Vintage Everything |      | 0000   |             |            | 0     |    | 10     |      |                    |         |             |           |
| Virtual Geraldo    |      | 00000  |             |            | 0     |    | 11     |      |                    |         |             |           |
| Who Gnos           |      | 00000  |             |            | 0     |    | 12     |      |                    |         |             |           |
| Windy Bass         |      | 0000   |             |            | •     |    | 13     |      |                    |         |             |           |
| Wishmans Flume     |      | 00000  |             |            | •     |    | 14     | 14   |                    |         |             |           |

別のアイテムを選択するにはサウンドリストから別の音色をドラッグするか、マルチカテゴリーに切り替えて処理 を繰り替えしてください。

ライブモードにはもっとたくさんの機能があります!詳細については 4.7を参照してください。

# 4 ANALOG LABを使用する

Analog Labは、以前に発表された"Analog Laboratory"、"Analog Factory"、"Analog Player"の成功に基づいて開発されました。世界でも最も偉大なハードウェア・シンセサイザーをArturiaがエミュレーションしたソフトウェア・パッケージから数千ものプリセットを提供しています。

この章では、Analog Labの持つ可能性を最大限に活用できるよう機能を徹底的に説明します。

## 4.1 <u>コンフィグレーション</u>

ゼネラル・オプション

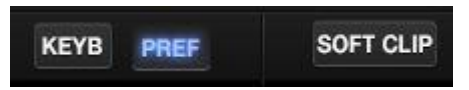

プリファレンスは、ツールバーの右側にある"PREF"ボタンをクリックして設定します。

|                              | PREFE    | RENCES    |                              |
|------------------------------|----------|-----------|------------------------------|
| RAM Allocation               |          | Normal    | •                            |
| Screen Height (must restart) |          | Large     |                              |
| Drag-and-drop targets flash  |          | ON        |                              |
|                              |          |           |                              |
|                              |          |           |                              |
|                              |          |           |                              |
|                              |          |           |                              |
|                              |          |           |                              |
|                              | ARTURI   | A PLUG-IN | S                            |
| MINI V                       | EDITABLE | 2.5.5     |                              |
| CS-80 V                      | EDITABLE | 2.5.4     |                              |
| MODULAR V                    | EDITABLE | 2.6.3     | (Internal)                   |
| ARP2600 V                    | EDITABLE | 2.5.3     | (Internal)                   |
| PROPHET VS                   | EDITABLE | 2.5.3     | (Internal)                   |
| PROPHET V                    | EDITABLE | 2.5.3     | (Internal)                   |
| JUPITER-8V                   | EDITABLE | 2.5.5     | (Found 2.5.3, Require 2.5.4) |
| SEM V                        | EDITABLE | 1.1.7     | (Internal)                   |
| WURLITZER V                  | EDITABLE | 1.0.6     | (Internal)                   |
|                              |          |           |                              |
|                              |          |           |                              |
|                              |          |           |                              |
|                              |          |           |                              |

"プリファレンス"ウィンドウ

| RAMの割り当て                | ロー、ノーマル、快適、リミット無し                                                                                                    |
|-------------------------|----------------------------------------------------------------------------------------------------|
| スクリーンの高さ                | スモール、ミディアム、ラージから選択。この変更を有効にするには、<br>Analog Labを再起動する必要があります。                                                                                               |
| ドラッグ &ドロップのターゲットが点<br>滅 | マルチモードのパートにサウンドをドラッグするか、ライブモードでのプロ<br>グラムマップの場所の何れかにサウンドやマルチをドラッグする時、この<br>設定は選択したターゲットが点滅するかどうかを決定します。この通知を<br>必要としない場合は、オフに設定することも可能です。 デフォルトではオ<br>ンです。 |

## Arturiaプラグイン

プリファレンスウィンドウのArturiaプラグインセクションでは、コンピュータにArturiaプラグインのフルバージョンが 認識されているかをチェックすることができます。(デモ版ではなく購入しオーサライズされたものを意味します)

- Editable: プラグインのサウンドがエディット可能かどうか表示します。
- Version: ロードされているプラグイン(フルまたはインターナル)のバージョンを表示します。
- Internal: Analog Lab は、プラグインのフルバージョンを検出できなかたので、Analog Lab でインストー ルしたバージョンをロードしました。限定的なエディットがこのプラグインでは可能です。
- Found 2.5.3, Require 2.5.4: Analog Lab は古いバージョンのプラグインを検出しましたが、新しいバージョンを必要と指定ます。(この場合、少なくともバージョン 2.5.4)最新バージョンへのアップデートを強く推奨します。
- Not Authorized: フルバージョンのプラグインが見つかりましたが、シンクロソフトでのライセンスがありません。これを使用可能にするためにこの製品をアクティベートしてください。

注:サウンドエディット機能の基本的なレベルは、Analog Lab内で行うことができます。オーサライゼーションは、 そのインストゥルメントの完全なエディット機能へのアクセスを可能にします。

## オーディオ & MIDI セッティング

基本的なオーディオとMIDIのオプションを定義することができます。

| Auc     | lio MIDI Settin | gs 🗙                  | ¢ | 🗙 Audio MIDI                                                                       | Settings                                                                       |
|---------|-----------------|-----------------------|---|------------------------------------------------------------------------------------|--------------------------------------------------------------------------------|
| 8       |                 |                       |   |                                                                                    |                                                                                |
| 8       |                 |                       |   |                                                                                    |                                                                                |
| ci<br>d | Device          | \$ ASIO               |   | Device                                                                             | CoreAudio                                                                      |
|         |                 |                       |   |                                                                                    | \$ MOTU 828x                                                                   |
| ġ.      |                 | iniki 🌼 🚺             |   |                                                                                    |                                                                                |
| ÷.      | Buffer size     | 512 samples (11.6 ms) |   | Buffer size                                                                        | \$ 512 samples (11.6 ms)                                                       |
| -       | Sample rate     | <b>≑</b> 44100 Hz     |   | Sample rat                                                                         | e 💠 44100 Hz                                                                   |
|         |                 | Show Control Panel    |   |                                                                                    |                                                                                |
|         |                 | Play Test Tone        |   |                                                                                    | Play Test Tone                                                                 |
|         | MIDI Devices    |                       |   | MIDI Device                                                                        | s                                                                              |
|         | No MIDI devi    | ces detected          |   | <ul> <li>Artu</li> <li>Spark</li> <li>Spark</li> <li>KeyL</li> <li>Spar</li> </ul> | ria BeatStep  Controller Spark Public IN Controller Spark Private IN ab 49 kLE |
|         |                 | Close                 |   |                                                                                    | Close                                                                          |

オーディオ&MIDI設定ウィンドウ(WindouwsとMac)

| デバイス(DEVICE)                        | 上の行では、Analog Labのサウンドを出力するオーディオドライバーを選択します。                                                 |
|-------------------------------------|---------------------------------------------------------------------------------------------|
|                                     | 下の行では、オーディオ出力を選択します。Macでのデフォルト設定は"内蔵出力"<br>です。Windowsでは、サウンドカードに適切なASIOドライバーの使用をお勧めします<br>。 |
|                                     |                                                                                             |
| テスト(TEST)                           | テバイスが止しく認識、接続されているか確認するために短いサイン波を出力します。<br>す。                                               |
| サンプルレート(SAMPLE                      | サンプルレートを選択します。デフォルトは 44.1kHzです。サンプルレートを大きな値                                                 |
| BATE)                               | にするとサウンドクオリティは トがりますが CPUIC 大きな負担がかかります                                                     |
| IV(IE)                              |                                                                                             |
| オーディオバッファーサイ<br>ズ(AUDIO BUFFER SIZE | サンプルとミリセコンド単位で表示されたオーディオバッファーサイズを選択します。<br>デフォルトでは 512 サンプルです。この数値を小さくするとレイテンシーを下げます        |
| )                                   | が、CPUへの負荷が増します。逆に数値を増やすとCPUへの負荷は軽減されるも<br>ののレイテンシーが増加します。                                   |
|                                     | ※レイテンシー:演奏してからと音が出力するまでのタイミングの遅延                                                            |
| 有効なMIDI入力(ACTIVE                    | Analog Labをコントロールするために使用可能なMIDI入力を表示します。                                                    |
| MIDI INPUTS)                        |                                                                                             |
|                                     | Analog Labとタト茚MIDIヤーホートを使用したい场合、ここで選択をしまり。                                                  |

## 4.2 <u>ツールバー</u>

ツールバーには、必要不可欠なアイコンのセットが左右に置かれています。

| Mode Buttons     |             | Save<br>1 |     | Delet | e                        |                    | USB<br>Connect | Lo<br>To                           | diDi<br>earn<br>ggle | Char<br>Selec                 | DI<br>nnel<br>tion   | Prefere<br>I          | nces | F                           | anic<br>utton |                   |
|------------------|-------------|-----------|-----|-------|--------------------------|--------------------|----------------|------------------------------------|----------------------|-------------------------------|----------------------|-----------------------|------|-----------------------------|---------------|-------------------|
| SOUND MULTI LIVE | D           |           | 5   | ×     | C                        | C                  | Ç              | Default Control                    | ler N                | IIDI / All                    | K                    | YB PREF               |      | SOFT CLIP                   | PANIC         | 5 % CPU           |
|                  | New<br>Mult | /<br>ti   | Sav | e as  | Exp<br>Imp<br>Us<br>Prog | ort/<br>ort<br>ser |                | Virtual<br>Controller<br>Selection | E)<br>Ir             | l<br>nport/<br>MIDI<br>onfig. | Virt<br>Keyb<br>Show | tual<br>oard<br>/Hide |      | l<br>Soft<br>Clip<br>Toggle |               | l<br>CPU<br>Meter |
|                  |             |           |     |       |                          |                    | ツー             | ールバー                               |                      |                               |                      |                       |      |                             |               |                   |

ツールバーからは以下の機能にアクセスすることができます。

| サウンド(Sound)                          | Analog Labの出発点でもあるサウンドモード・ページを選択します。                                                                                                    |
|--------------------------------------|----------------------------------------------------------------------------------------------------|
| マルチ(Multi)                           | マルチモードに移動します。2 つのサウンドがコントローラーでプレーされるか、独<br>立して再生されるかもしれません。                                                                                                    |
| ライブ(Live)                            | ライブモードに移動します。最高で 128 音、またはマルチをパフォーマンスや、簡単<br>にDAWでアクセスできるよう必要な順序で配置することができます。                                                                                      |
| 新規作成(New)                            | サウンドやFXなどがアサインされていない空のマルチを作成します。                                                                                                    |
| 保存(Save)                             | 使用中のユーザープログラムへの変更を保存します。                                                                                                    |
| 名前をつけて保存(Save<br>As)                 | 修正したサウンドやマルチに新しい名前やフィルターラベルをつけて保存します。こ<br>の新しいプログラムはユーザープログラムになります。(ファクトリーには適用できま<br>せん)                                                                           |
|                                      | ▲ (ソフトウェアと同時にインストールされる)ファクトリープリセットは、保存、削除することができません<br>。しかし、Save as機能によってユーザープリセットへと定義を変えた場合は、修正、保存、削除が可能に<br>なります。                                                |
| 削除(Delete)                           | 選択したユーザープログラムを削除することができます。                                                                                                    |
| エクスポート(Export)                       | 選択したユーザープログラムをエクスポートすることができます。"Export"をクリック<br>し、作成したドキュメント(サウンドは*.lsx、マルチは*.lmx)をエクスポートする目的<br>地を設定し、名前をつけてください。これらのファイルは、1 つのユーザーサウンド、<br>または1つのユーザーマルチを保存しています。 |
|                                      | 🔺 ファクトリープリセットのインポート/エクスポートはできません。                                                                                                    |
| インポート(Import)                        | ユーザープログラムをインポートしてコレクション内に新しいユーザープログラムを<br>追加します。これらのファイルは、フォーマットがサウンドは*.lsx、マルチは*.lmx で<br>あり、1 つのユーザーサウンド、または 1 つのユーザーマルチを保存しています。                                |
| 接続(Connect)                          | USB MIDIコントローラーを接続する前にAnalog Labを起動した場合、MIDI 接続を<br>確立するためにこのボタンをクリックしてください。                                                                                       |
| バーチャルコントローラー<br>(Virtual Controller) | Analog Labをスタートした時にどのバーチャルコントローラーが認識させるか選択す<br>ることができます。                                                                                                    |

| MIDI                    | Analog Labで使用するバーチャルコントロールに"Learn"モードを有効にします。各<br>コントロールは、入力されるMIDIコントロールメッセージにリンクすることができ、そこ<br>で学習したアサイン全体の設定はコンフィグレーションと呼ばれます。     |
|-------------------------|----------------------------------------------------------------------------------------------------|
|                         | MIDIコンフィグレーションのエクスポート/インポート・メニューにアクセスするには、<br>下向きの矢印をクリックしてください。                                                                     |
| All                     | ボタンをクリックし、ドロップダウンメニューからAnalog LabのマスターMIDIチャンネ<br>ルを選択することができます。 (ALL、1~16) デフォルトでは、どのMIDIチャンネルに<br>も反応できる(オムニモード)ように"ALL"に設定されています。 |
| キーボード(Keyb)             | バーチャルキーボードの表示/非表示を切り換えます。コントロールセクションでは<br>表示されたままになります。                                                                              |
| プリファレンス (Pref)          | スクリーンの高さ、ノブ・モードや他の選択が設定できるようにプリファレンスウィンド<br>ウを開きます。Arturiaプラグインのステータスも表示します。                                                         |
| ソフトクリップ(Soft Clip)      | 出力シグナルが非常に大きくなったときにデジタルディストーションが起こるのを防<br>ぎます。この機能は効果的ですが、この機能をオフに設定するオプションを提供し<br>ます。                                               |
| パニック(Panic)             | すべての音の発音を止めます。                                                                                                    |
| CPU メーター(CPU mete<br>r) | サウンドやマルチがコンピュータのプロセッシングリソースに与えている負荷を表示<br>します。                                                                                       |

## 4.3 バーチャルキーボード

サウンドを調整するためにクリック&プレーのキーボードを使用することによって、多くコントロールへのアクセス を可能にします。各セクションを見てみましょう。

## バーチャルキーボード・オプション

Analog Labは、Arturiaコントローラーを検出するとじどうてきにすべてのコントロールをコンピュータ上に表示し、 それらの割り当てが瞬時に一致するようにその外観と機能が一致するバーチャルキーボードを選択します。この 割り当てを上書きするかAnalog Labに接続するArturiaのキーボードをお持ちでない場合、ツールバーのプルダウ ンメニューで4つのコントローラーの中からいずれかを選択することが可能です。

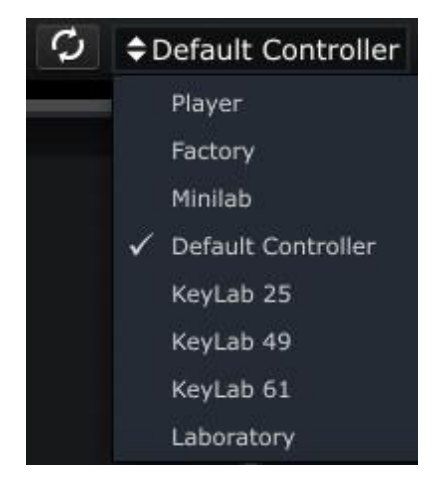

使用できるコントローラーの数に最も近いものを選択してください。次に起動する際に、Analog Labはこの選択を記憶しています。

バーチャルキーボード:コモンコントロールと機能

レベル(マスターボリューム)

各バーチャルキーボードは、ほぼ同じ場所にマスターボリュームを備えています。ピッチ/モジュレーション・ホイ ール(またはストリップ)とコントロールセクションの近くに。このノブを使用すると、Analog Lab全体の音量を設定し 、新しいプリセットに変更されてもそれは変わりません。

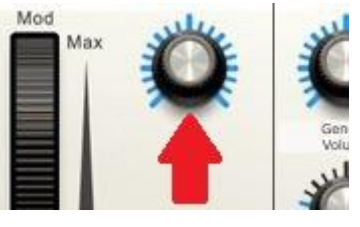

マスターボリューム・ノブ

マスターボリュームを調整するためにこのノブをクリックしてドラッグします。

*ピッチ&モジュレーション・ホィール/タッチ・ストリップ* 

選択したバーチャルキーボードによって外観の違いはありますが、常にキーボードの左側にこれらのコントロールが備わっています。

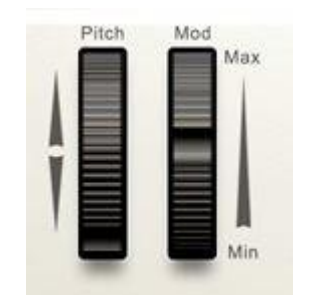

ピッチ/モジュレーション・ホィール

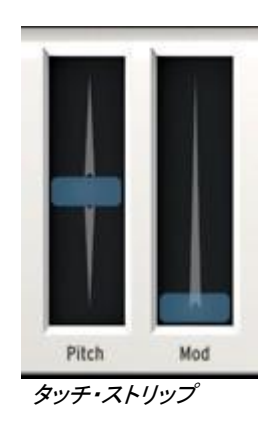

| ピッチ (Pitch)    | 音の高さをコントロールします。クリックし、アクティブなサウンドのピッチ(高さ)をコントロ<br>ールするために上下にドラッグします。 |
|----------------|--------------------------------------------------------------------|
| モジュレーション       | モジュレーションの深さ(MIDIコントローラー#1)をコントロールします。クリックしてモジュ                     |
| ( <b>Mod</b> ) | レーンヨンを増やすために上下にトラックしてくたさい。                                         |

🦺 モジュレーション・ホィールは、必ずしもすべてのプリセットに接続されているわけではありません。

スナップショット・タブ

キーボードの左側にある縦の青いラベルは、バーチャルキーボードのスナップ・ボタンを呼び出す事ができます。 使用できるスナップショットの数は各キーボードのオプションによって異なります。このラベルをクリックしてスナッ プショット・パネルを開きます。もう一度クリックすると、スナップショット・パネルは閉じます。

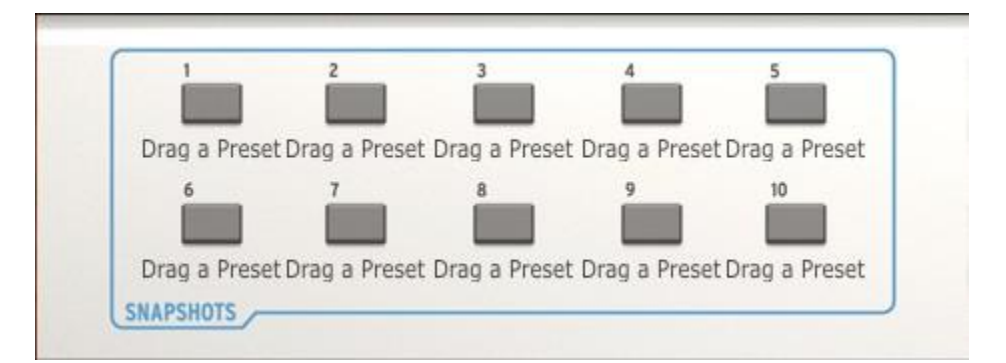

スナップショットを作成するには、2つの方法があります。

- サウンドやマルチをクリックし、スナップショット・ボタンの上にドラッグ。
- Arturia キーボードコントローラー上の任意のスナップショットボタンを1秒以上押したままにする。

どちらの方法でも、次回からはそのプリセットを使用する場合にはスナップショット・タブを開き、そのボタンをクリックするだけです。そこに置いたサウンドやマルチが記憶されたままになっています。

よく使用するサウンドやマルチをArturiaコントローラー・キーボードのパッドから呼び出すことができる便利な機能 に加えて、サウンドの比較をするために使用することもできます。例えば、異なるフィルターの設定やエフェクト、 ディケイタイムなどを変化させた同じプリセットの複数のバージョンを記憶させ、どれが一番プロジェクトにマッチし ているか比較するために使用するととても便利です。

## 4.3.1.1 パッド・タブ

スナップショット・タブと同様に、キーボードの右側にある縦の青いラベルは、バーチャルキーボードのパッド・グル ープを非表示にすることができます。利用可能なパッドの数は各キーボードのオプションによって異なります。こ のラベルをクリックすることで、スナップショット・パネルと同様にパネルを開閉することができます。

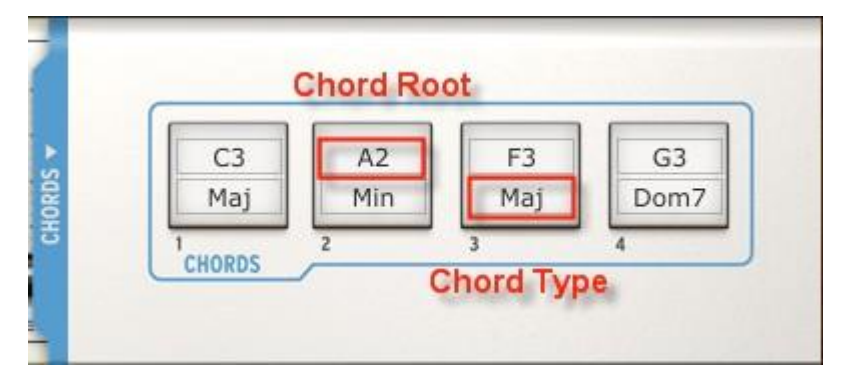

パッドをクリックした時にコードを指定してトリガーすることも可能です。これを行うには、各フィールド内をクリック し、必要な値を入力します。キーボードのレンジ内で、Cメジャー7 をトリガーしたい場合、コードタイプメニューから コードルート"C3"を選択し、コードタイプからは"Maj7"を選択します。この設定は次回に立ち上げた場合にも記憶 されます。

4.3.1.2 5オクターブ・キーボード

外部USB MIDI コントローラーがない場合、バーチャルキーボードをクリックすることによってサウンド、またはマ ルチをエディット、またはオーディションすることができます。

## バーチャルキーボード:それぞれのコントロールセクション

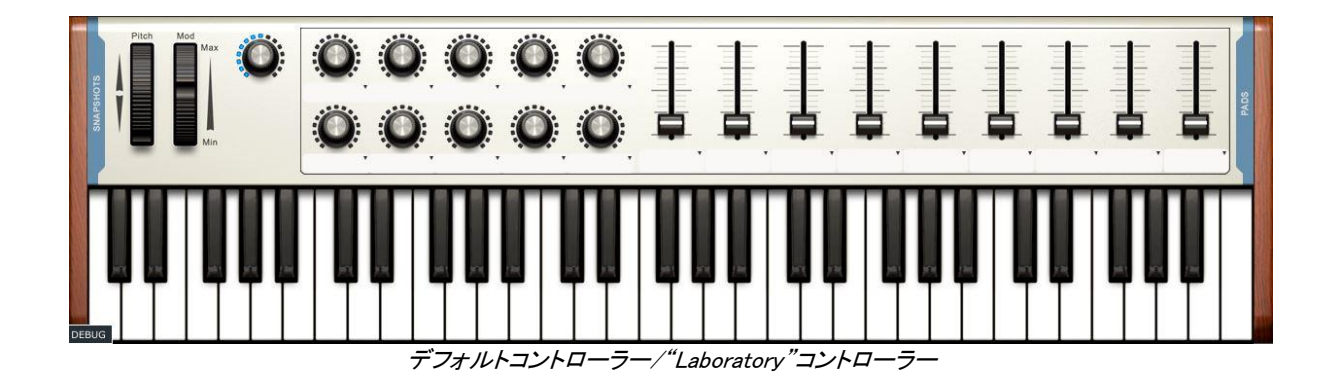

<sup>&</sup>quot;Laboratory"のバーチャルコントローラーがデフォルトでは選択されます。このコントローラーは最大のコントロー ルを備えています。:10 ノブ、9 スライダー、10 スナップ・ボタン、4 パッド

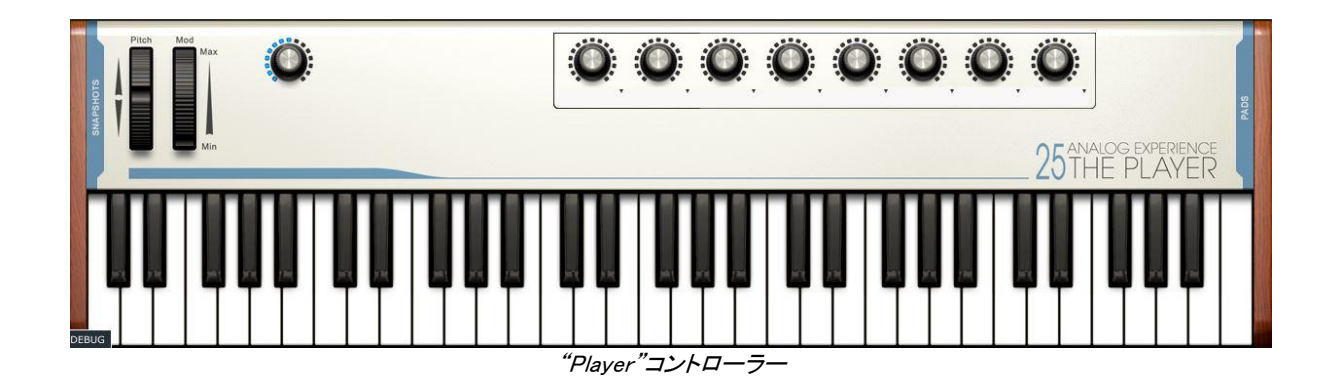

"Player"のバーチャルコントローラーは、8 ノブ、4 スナップ・ボタン、8 パッドを備えています。

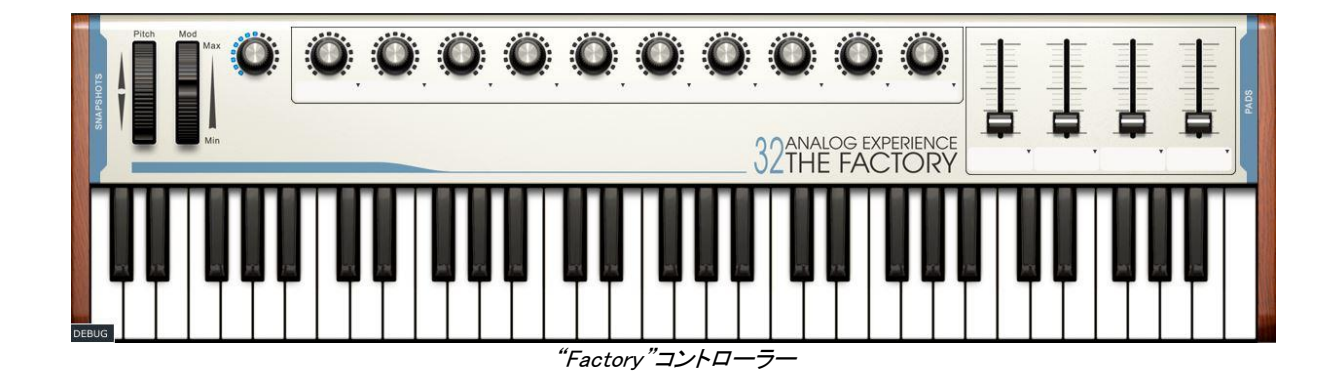

"Factory"バーチャルコントローラーは、10 ノブ、4 スライダー、8 スナップ・ボタン、4 パッドを備えています。

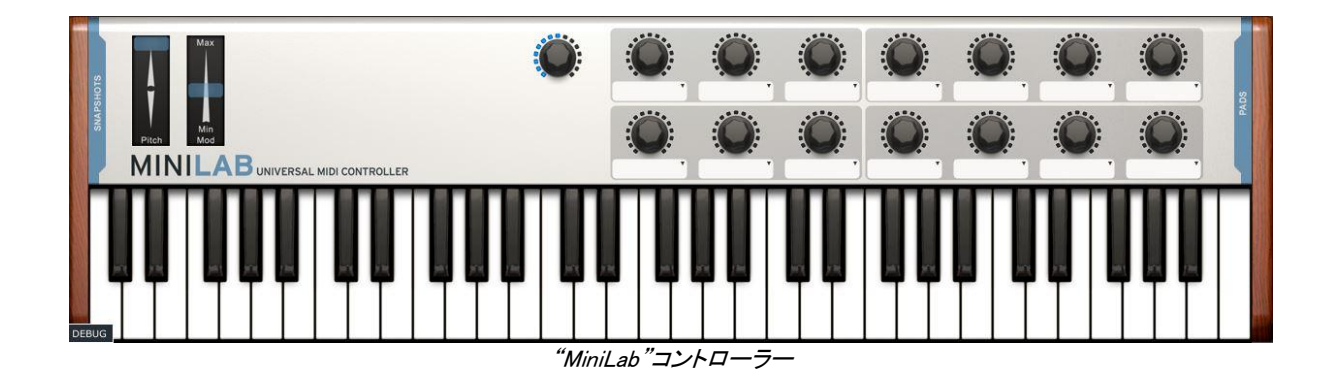

"MiniLab"バーチャルコントローラーは、14 ノブ、8 スナップショット、8 パッドを備えています。

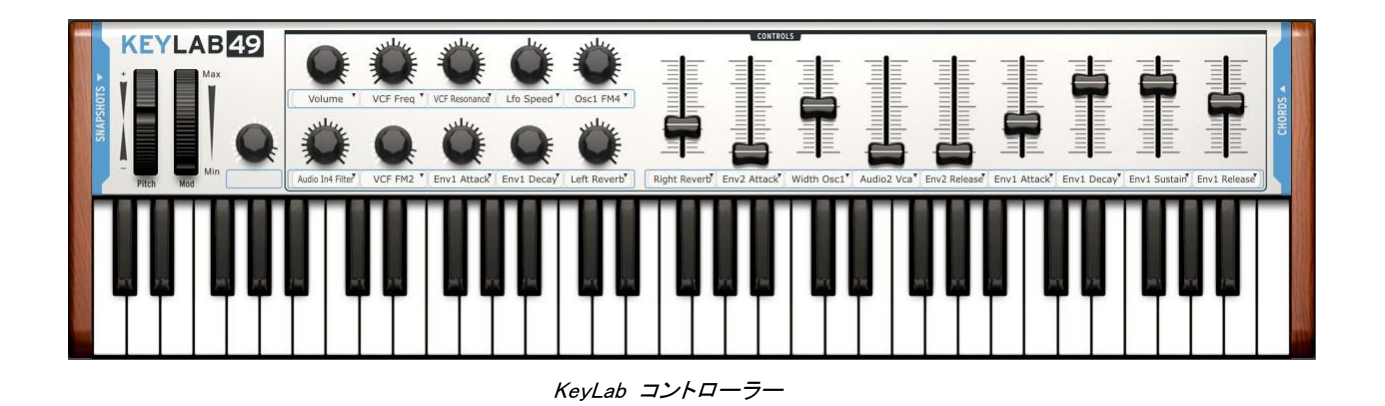

"KeyLab"バーチャルコントローラーは、10 ノブ、9 フェーダー、10 スナップショットと 16 のパッドを備えてい ます。

## パラメーターをMIDIコントロールにアサイン

バーチャルキーボード上のノブやスライダーを使用してAnalog Lab内のパラメーターをコントロールするために使用する外部MIDIコントロールを記憶させることができます。これは簡単に設定することができます。

設定に進む前に、使用するMIDI機器がコンピュータに接続されており、Analog Lab内のオーディオ&MIDI設定ウィンドウで選択されていることを確認してください。(0を参照してください)

受信するMIDIチャンネルは、ホストDAWによってAnalog Labプラグインに設定されるか、スタンドアローン・モードでは、Analog Labアプリケーション自体で設定することができます。

ー旦全体的なMIDIチャンネルが指定されると、特定の入力されるMIDIメッセージがAnalog Labの特定のバーチャルコントロールに属している事を"マーク"する事ができます。

これを行うには、ツールバーのMIDIボタンをクリックすると、Analog Lab内のすべてのバーチャルコントロールが 紫色でハイライトされます。その後、アサインしたいAnalog Labコントローラーをクリックします。

"MIDIコントロール設定"ウィンドウでは、Analog Labの選択したバーチャルコントロールがハードウェア・コントロ ーラー上のどのコントロールで使用するかを学ばせることができます。

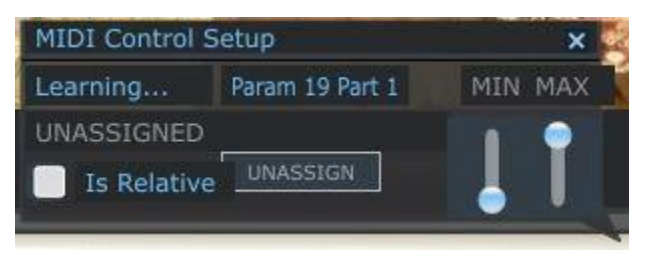

外部MIDIコントローラーを割り当てる

上記のウィンドウを題材に話を進めます。

- MIDIラーニングとは….使用しているハードウェア・コントローラーからのMIDI情報を受け取るために Analog Labの選択したコントローラーがそれを受け取ることを意味します。
- コントロール名:バーチャルコントロールに割り当てたAnalog Labの内部アイデンティティを示します。この名前はエディットできません。
- MIN/ MAX:この2つのフェーダーは、関連付けられたコントロールが外部コントローラーによって動かせ る範囲を示します。コネクションしている間は、必ずこの範囲でコントロールされます。
- UNASSIGNED:ハードウェア・コントローラーにより送信されるMIDIデータを受信するMIDI CC番号が割り 当てられていないことを示します。
- Is Relative: ハードウェア・コントローラーが相対的なフォーマットでデータを送信する場合、このボックス にチェックを入れてください。(0~127 の間を)直線的なデータを送信する場合、このボックスのチェック を外してください。適切な設定はこのパラメーターにハードとソフトの間で信頼出来るレスポンスを確実に することです。どのオプションを使用するべきかわからない場合には、ハードウェアのマニュアルを参照 してください。
- UNASSAIGN:特定のコントロールのMIDI接続を無効にするには、上記のように単純にMIDIコントロール 設定ウィンドウで"UNASSIGN"オプションをクリックします。

バーチャルコントロールが、外部MIDIコントロールにリンクされていたらAnalog LabはMIDIコントロール設定モード を終了するまでその色は、紫から赤に変更して留まります。

MIDIコントロール設定ウィンドウを閉じるには、もう一度ツールバーのMIDIボタンをクリックします。

## MIDI設定のエクスポート/インポート (\*.lab2midi)

外部MIDIコントローラーへのMIDIコントロール設定の割り当てをかんりょうしたら、バックアップとして設定をエクス ポートしてください。レコーディングやパフォーマンスする場所に従い、異なるMIDIコントローラーのコントロールア サインを作成することもでき、エクスポートすることも可能です。複数の設定はドロップダウンリストに表示させるこ とができ、素早く選択することができます。

これらのような機能にアクセスすることができます。(ツールバーのMIDIボタンの隣の矢印をクリック)

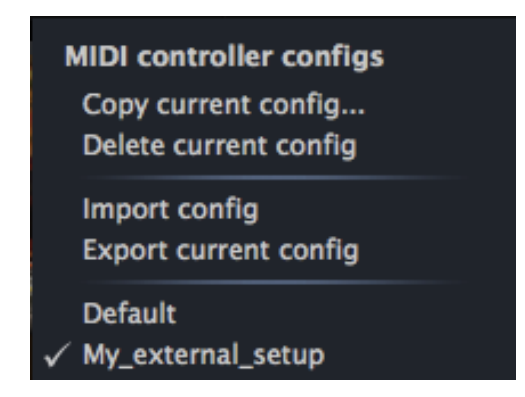

それらそれぞれの機能の詳細は以下に記載します。

| 現在の設定をコピー<br>(Copy current config)      | 現在の設定に加えるどんな変更でもそれは設定の一部となります。新しい設定を作<br>り、偶然に現在の設定に変更を加えないために必ず、この設定をコピーしてください<br>。新しい設定には名前(それはドロップダウンリストの一番下部に表示されます)を<br>つけることを促します。                          |
|-----------------------------------------|----------------------------------------------------------------------------------------------------|
| 現在の設定を削除(<br>Delete current config)     | 注:削除を行う前に、あとで必要になった時に後悔しないよう最初の設定をエクスポ<br>ートして置いてください。                                                                                                    |
|                                         | 上の図に基づくと"Delete"を選択すると"My_external_setup"がドロップダウンリスト<br>から削除されます。削除を行う前にエクスポートした場合は、リストから消えてもそ<br>れを保存したフォルダ内にセッティングは残るので、後からそれをインポートするこ<br>とが可能です。               |
| 設定のインポート(Import<br>config)              | エクスポートした保存先から設定をインポートすることができます。                                                                                                    |
|                                         |                                                                                                    |
| 現在の設定をエクスホー<br>ト(Export current config) | Analog Labプログラム外に設定のバックアップ・コピーを作成するために使用します<br>。誤ってリストから削除してしまった場合でもインポートし直すことで再構築可能です<br>。                                                                       |
| 現在の設定をエクスボー<br>ト(Export current config) | Analog Labプログラム外に設定のバックアップ・コピーを作成するために使用します<br>。誤ってリストから削除してしまった場合でもインポートし直すことで再構築可能です<br>。<br>MIDIコントローラーの設定は"*.lab2midi"形式でエクスポートされます。("*"部分<br>は、ファイル名を意味します。) |

ここに説明したように、Analog Labは使用するどんなコントローラーとも完璧に動作するようセットアップを行うこと はとても簡単です。レコーディングやライブパフォーマンスなど、状況に合わせてセットアップを変えることも簡単 です。

## 4.4 <u>サウンドモード</u>

プリセットには、特定のサウンドをプレーするために必要な様々なパラメーターの設定が記憶されています。個々のプリセットが配置されている場所がサウンドモード・ページです。

サウンドモードにアクセスするには、ツールバーの左側にある"SOUND"ボタンをクリックします。下記のような画面が表示されます。

| PRESET NAME    | TYPE     | INSTRUMENT | FAV. | RATING | DESIGNER     | FACT.        | PRESET      |      |                  |           |                 |                |
|----------------|----------|------------|------|--------|--------------|--------------|-------------|------|------------------|-----------|-----------------|----------------|
| 100 Wind       | EFX      | MINI V     | ۲    | 00000  | C.Duncan     | •            |             |      | ame              |           | MINI V          | Studio View    |
| 101 Galaxy     |          |            |      | 0000   |              | •            |             | 100  |                  |           | EDIT            |                |
| 15 Pfx         |          |            |      | ••000  |              | 1 • 1        |             | 100  | Wind             |           |                 |                |
| 3th Street     |          |            |      | 00000  | J.M.Blanchet |              |             |      |                  |           |                 |                |
| 5th Bass       |          |            |      | 00000  |              | •            | LFO Sync    |      | Polyphony:       | 3         | OSCILLATOR BANK |                |
| 5th Chord      |          |            |      | ••000  |              | •            |             |      | Key Mode:        | Unison '  |                 |                |
| 777            |          |            |      | 0000   |              | •            |             |      |                  |           | mini            |                |
| 7th Tone       |          |            |      | 0000   |              | •            |             |      | q/Arp Step Size: | T*8       |                 |                |
| 80's           |          |            |      | 00000  | J.M.Blanchet | •            |             |      | itchbend Range:  | 0         |                 |                |
| 808 Kick       |          |            |      | ••000  |              | •            |             |      |                  |           |                 |                |
| A Touch Me     |          |            |      | 0000   |              | •            |             |      | DAT              | FUTTOC    |                 |                |
| Again Horns    |          |            |      | 0000   |              | •            |             |      | DATA             | A FILIERS |                 | 1000 Dec 10000 |
| Agape          |          |            |      | 0000   |              | •            | INSTRUMENTS |      | TYPES            | CHAR      | ACTERISTICS     | OPTIONS        |
| Alien Winds    |          |            |      | ••000  |              | •            | ARP2600 V   | Bass | Organ            | Acid      | Funky           | Favorites      |
| Ambient        |          |            |      | 0000   |              | •            | JUPITER-8V  | EFX  | Percussive       | Aggressiv | e Long          | User           |
| Ambient Square |          |            |      | 0000   |              | •            | MINI V      |      |                  |           |                 | i              |
| Ambipad        |          |            |      | 0000   |              | •            | MODULAR V   |      |                  |           |                 |                |
| American       |          |            |      | 0000   | J.M.Blanchet | •            | PROPHET 5   |      |                  | Complex   | Short           |                |
| And Then       |          |            |      | ••000  | J.M.Blanchet |              | CEM V       |      |                  | Dark      | Simple          |                |
| Another Bass   |          |            |      | 0000   |              |              | WURLITZER V |      |                  | Ensemble  | Soundtrack      |                |
| ∆rn1           | Sequence | MINI V     | 0    | 00000  | G Downes     | •            |             |      |                  |           |                 | Popot          |
|                |          |            |      |        |              | Entries: 671 |             |      |                  |           |                 | Reset          |

サウンドモード・スクリーン

プリセットをロードするには、上記のようなサウンドモード・スクリーンの左側のプリセットリストで名前をクリックし ます。

Analog Labは、ファクトリープリセットがぎっしり詰まっています。それは 5000 以上にも及びます。それらを迅速に 検索するし、プロジェクトに適した音を見つけられるようにするのは困難かも知れません。それを解決するために 音色にタグ付けを行いました。これらのタグは、"タイプ"や、"キャラクター"などの識別要素があり、必要な音色 に素早く辿り着けるようフィルタリングすることができます。

フィルターは、画面右下にある"DATA FILERS"で使用可能です。各フィルターのオプションを見てみましょう。

## インストゥルメント

| INSTRUMENTS |
|-------------|
| ARP2600 V   |
| CS-80 V     |
| JUPITER-8V  |
| MINI V      |
| MODULAR V   |
| PROPHET 5   |
| PROPHET VS  |
| SEM V       |
| WURLITZER V |

インストゥルメント・フィルター

"INSTRUMENTS"は、Analog Labがその音を作成する元となるインストゥルメントの一つを指します。下記のイン ストゥルメントを含まれています。

- ARP 2600 V • CS-80 V • Jupiter-8V • Matrix-12 V Modular V
- SEM V •

- Prophet V •

Mini V

• Prophet VS

- Solina V
- Vox V
- Wurlitzer V
- 例えば、CS-80 Vをクリックした場合、プリセットマネージャーはCS-80 Vで作成されたプリセットのリストのみを表 示します。当然複数のインストゥルメントを選択し、ブラウジングすることもできます。CS-80VとARP2600Vを"

INSTRUMENTS"フレームで選択するとその 2 つのインストゥルメントで作成されたプリセットを合わせて表示します。

インストゥルメントが何も選択されていない場合は、自動的に他のフィルターで指定されたプリセットを表示するか、プリセットリストのすべてを表示します。

## サウンドタイプ

| TYPES  |            |  |  |  |  |  |  |  |
|--------|------------|--|--|--|--|--|--|--|
| Bass   | Organ      |  |  |  |  |  |  |  |
| Brass  | Pad        |  |  |  |  |  |  |  |
| EFX    | Percussive |  |  |  |  |  |  |  |
| FM     | Piano      |  |  |  |  |  |  |  |
| Guitar | Sequence   |  |  |  |  |  |  |  |
| Lead   | Strings    |  |  |  |  |  |  |  |

タイプ・フィルター

"TYPE"は、特定の目的に使用する楽器のタイプを指します。(ベース、ブラスなど…)インストゥルメント・コラムに 似ており、次のいずれか、または複数のプリセットの選択肢から表示するタイプを選びます。

| • | Bass       | • | Brass | • | EFX      | • | FM      |
|---|------------|---|-------|---|----------|---|---------|
| • | Guitar     | • | Lead  | • | Organ    | • | Pad     |
| • | Percussive | • | Piano | • | Sequence | • | Strings |

インストゥルメント・フィルターを同様に1つ、または複数のタイプを選択することができます。BASSのみを選択すると、リストにはベースのプリセットだけが表示され、そこにSTRINGSを加えると両方のタイプが表示されます。

異なるフィルターを複合的に組み合わせることでより深い検索を行うことができます。例えば、タイプ・フィルターで "BASS、PAD、STRINGS"を、インストゥルメント・フィルターで"MODULAR V、ARP2600V"を選択するとプリセット マネージャーは、上記の基準を満たすプリセットのみをリストに表示します。

## サウンドキャラクター

| CHARACTERISTICS |            |  |  |  |  |  |  |  |
|-----------------|------------|--|--|--|--|--|--|--|
| Acid            | Funky      |  |  |  |  |  |  |  |
| Aggressive      | Hard       |  |  |  |  |  |  |  |
| Ambient         | Long       |  |  |  |  |  |  |  |
| Bizarre         | Noise      |  |  |  |  |  |  |  |
| Bright          | Quiet      |  |  |  |  |  |  |  |
| Complex         | Short      |  |  |  |  |  |  |  |
| Dark            | Simple     |  |  |  |  |  |  |  |
| Digital         | Soft       |  |  |  |  |  |  |  |
| Ensemble        | Soundtrack |  |  |  |  |  |  |  |

キャラクター・フィルター

さらなる効果的な検索には、第3のフィルター"CHARACTERISTICS"を使用します。これは下記のようなサウンド のキャラクターに応じたプリセットを選択する事ができます。

- Acid •
- Bright •

•

Aggressive •

Funky

- Complex ٠ •
- Ensemble • Noise
- Quiet •
- Dark
  - Hard •

Ambient

•

- Short •
- Bizarre
- Digital
- Long
- Simple •

- Soft Soundtrack ٠

他の基準と同様にこのフィルターも個別に、または複数の組合せを適用することができます。

追加のフィルターオプション

| OPTIONS   |  |
|-----------|--|
| Favorites |  |
| User      |  |
|           |  |

Favorites と Userフィルター

これら2つのフィルターを使用すると Analog Lab での作業がより便利になります。:

- Favorites: FAV. カラムにマークをつけているものが表示されます。
- User: ユーザーが作成し、保存したものです。

## リセットボタン

すべてのフィルター設定をクリアしてやり直す場合にこのボタンをクリックしてください。

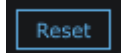

## プリセットの詳細

プリセットリストの右側に選択したプリセットについての詳細を表示するウィンドウがあります。プリセット名を除き、このウィンドウから編集することができます。その操作は、"Save as"によって保存することができます。(もちろんシンセインストゥルメントのタイプは変更できません)

|          |                    | PRESET |                  |
|----------|--------------------|--------|------------------|
|          | Name               |        | Synth: MODULAR V |
| Fc       | ormant_seq         |        |                  |
| LFO Sync | Polyphony:         | 4      |                  |
|          | Key Mode:          | Mono   |                  |
|          | Seq/Arp Step Size: | T*3    |                  |
|          | Pitchbend Range:   | 1      |                  |

プリセット・ディテール

プリセットのベースとなるインストゥルメントの画像と同時に以下の情報が表示されます。

| プリセット名 (Name)                  | プリセット名(名前を付け直すには"Save As"ボタンを使用します)     |
|--------------------------------|-----------------------------------------|
| シンセ(Synth)                     | プリセットのベースとなったバーチャルインストゥルメントの名前          |
| LFOシンク(LFO Sync)               | LFOのMIDIシンクのオン/オフ                       |
| 同時発音数(Polyphony)               | 現在のプリセットで使用可能なボイス数                      |
| キー・モード(Key                     | モノ、ユニゾン、ポリ・モードから発音セッティングを選択します。         |
| Mode)                          |                                         |
| Seq/ Arpステップサイズ(               | LFOシンクが有効になっていない場合は、アクティブなシーケンス、またはアルペジ |
| Seq/Arp Step Size)             | オの音価を冉分割するか増やし、速度を調整します。                |
| ピッチベンドレンジ(<br>Pitchbend Range) | ピッチベンド・ホィールの最大リミットを設定します。               |

注:ここでファクトリープリセットを調整した場合は、後にその変更した値をリコールするためにユーザープログラ ムとしてこのプリセットを保存する必要があります。

## プリセットのエディット

Analog Labの大きな特徴の1つは、オリジナルのArturiaソフトシンセを購入し、インストール、オーサライズされていれば、オリジナルのインストゥルメントを開き、それを使用して音色をエディットし、プリセットを作成することができます。

プリセットディテール・ウィンドウ内で、そのシンセサイザーの画像をクリックするとそのシンセが現在のプリセット と共に立ち上がります。 例えば、CS-80Vを所有している場合、CS-80Vを使用しているプリセットでCS-80Vの画像をクリックします。

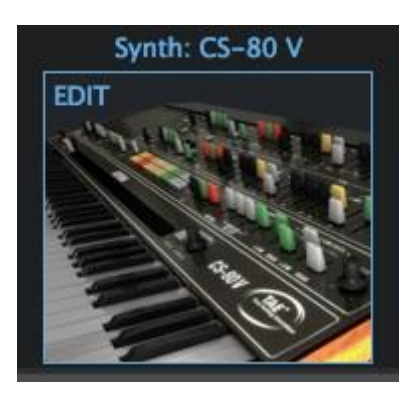

CS-80 V の画像

するとCS-80Vのエディット・ウィンドウが開きます。

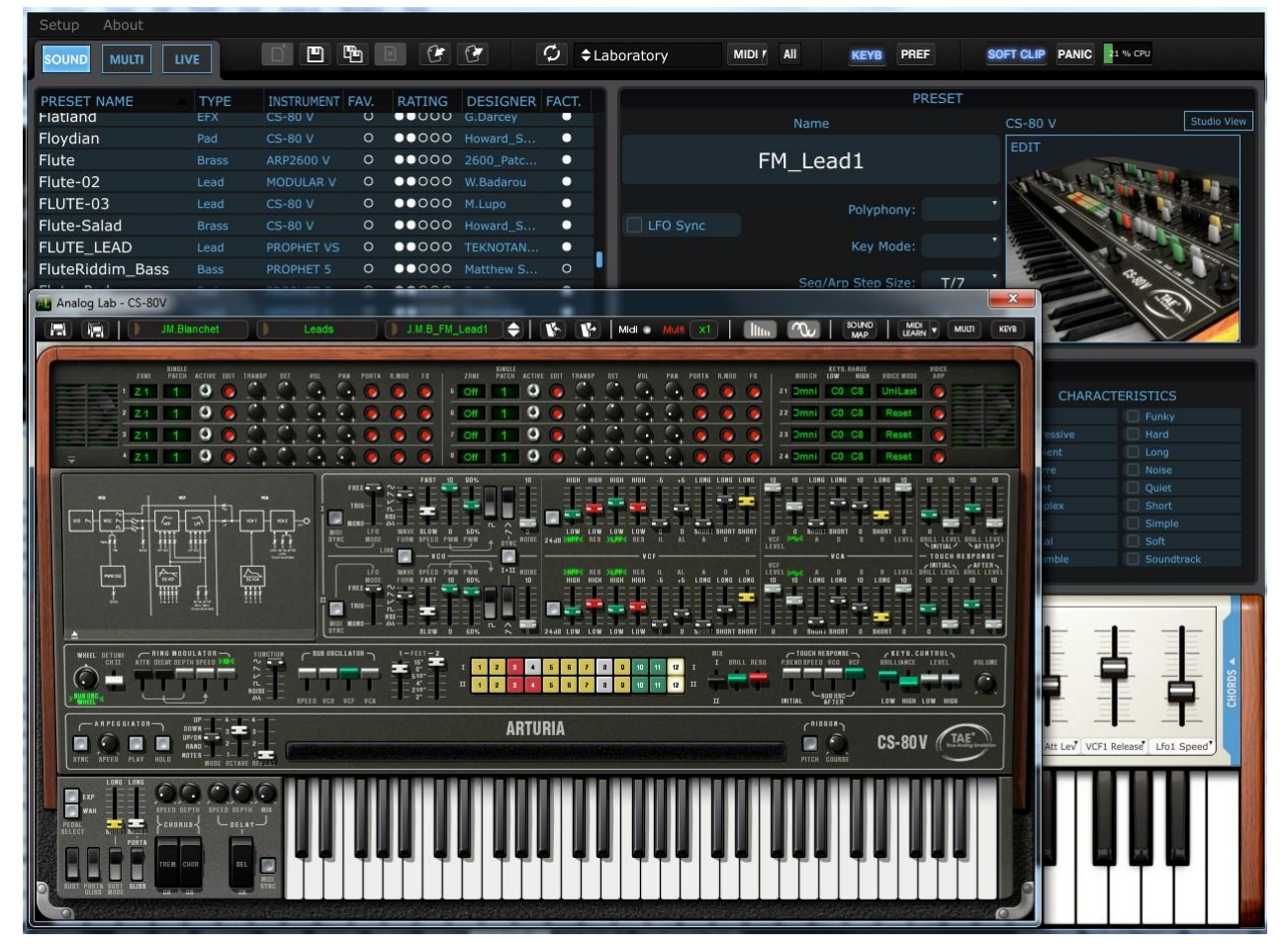

開いた CS-80 VによってAnalog Lab内のプリセットをエディット

オーガナイズ

前述したようにプリセットリストの条件内に合わせて検索フィルターでブランディングが素早くできるようにすること ができます。

プリセットのリストは、常に画面の左側のプリセット名の下にある垂直コラムに表示されています。Analog Labを最初に起動するとプリセットはA~Zまでアルファベット順にリストされています。プリセット名をもう一度クリックすると反転してZ~Aの順序で表示します。

プリセットの並び順は、お好みに応じてプリセットの隣の列にあるカテゴリーで再配列させることができます。

| タイプ (TYPE)                | 特定のサウンドのタイプ(ベース、パッド、シーケンスなど)を探している場合、これは有<br>効な列です。列の上部にある"TYPE"をクリックするとプリセットは、タイプキャラクターの<br>アルファベット順に並び替えられます。                 |
|---------------------------|----------------------------------------------------------------------------------------------------|
| インストゥルメント<br>(INSTRUMENT) | Prophet VやWurlitzer Vなどのような特定のArturiaインストゥルメントによるサウンドを探<br>している場合、インストゥルメント・コラムをクリックすると、プリセットはインストゥルメント<br>別にアルファベット順で並び替えられます。 |
| お気に入り<br>(FAVORITES)      | お気に入りの印をつけた特定のプリセットを示すことができます。単純に"FAVERITE"の<br>欄をクリックするとプリセットリスト上部(もう一度クリックすると下部)に表示されます。                                      |
| レーティング<br>(RATING)        | 各プリセットの好き/嫌いを付けることができます。また単純にセットリスト/プロジェクト/<br>バンドなどに 1-5 のマーキングをつけ分類することもできます。                                                 |
| デザイナー<br>(DESIGNER)       | 特定のサウンドデザイナーが作成したプリセットにフォーカスしたい場合はこの項目を使<br>用しますデザイナーの列をクリックするとこれを行うことができます。                                                    |
| ファクトリー<br>(FACTORY)       | ファクトリーかユーザーの 2 つの選択肢があります。ドットによって分類され、白いドット<br>はファクトリープリセットを、空白のドットはユーザープリセットを意味します。コラムの上<br>部をクリックし、ソートを切り換えます。                |
|                           |                                                                                                    |

## 4.5 マルチモード

Arturiaのシンセモデリングとサウンドデザイナーは絶対的な一流であるので、サウンドモードは驚異的です。しか しAnalog Labが本当に輝き出すのはこのマルチモードにおいてです。それは、2 つのサウンドを組み合わせてレ イヤーを作成したり、同時にプレーできるようにコントローラー上にスプリットして並べることができます。またステ レオフィールドでは、相対的なレベルをコントロールし、それを表現したいフィールドに配置することができます。

また、独立して各サウンドに対しMIDIコントロールを有効/無効にし、様々な機能をアサインする柔軟性を追加しました。

マルチモードは 2 つのサウンドを追加するだけではありません!ディレイやフランジャー、リバーブ、ビットリダクション、コンプレッサーやディストーションなどのエフェクトを各サウンドに独立して適用することができます。シンセサイザープログラムを結合させ、それらを膨大な数のハイクオリティなエフェクトを提供することで積極的なサウンドメイキングが可能となります。

そしてもちろん、任意のArturiaプラグインシンセをインストールし、オーサライズされていれば正確で詳細なエディットを行うためにサウンドを調整することもできます。

ユーザーがすぐにマルチの可能性を感じられるように数百のマルチを収録しています。マルチについて、より学 ぶためには実際に読み込んで使用してください。

## マルチモード:はじめに

| MULTI              |      |        | SOUND       |           |       | PRESET |          |          |              |              |           |          |                          |                            |    |
|--------------------|------|--------|-------------|-----------|-------|--------|----------|----------|--------------|--------------|-----------|----------|--------------------------|----------------------------|----|
| PRESET NAME        | FAV. | RATING | DESIGNER    | GENRE     | FACT. |        |          | Cur      | fc I In I    | Dotroi       | +         |          |                          |                            |    |
| Surfs Up Detroit   | 0    | 00000  | Mike Hosker | Electro   | 0     |        |          | Sui      | is op i      | Decroi       | L         | Creator  |                          |                            |    |
| Sweet Chariot      | 0    | 0000   | Mike Hosker | Electro   | •     |        | -        |          |              |              |           |          |                          |                            |    |
| Sword Chords       |      | 0000   |             |           | •     |        |          | Daytir   | ne           |              |           |          | <b>\$</b> \$             | SEM V                      | E  |
| Synth Goop         |      | 0000   |             |           | •     |        |          |          |              |              | FX Send A | FX S     | end B                    |                            | ě  |
| Teslan Wand        |      | 0000   |             |           | •     |        |          |          |              |              |           | re 🦳     | Pre                      | 2                          | 1  |
| The Big Electron   |      | 0000   |             |           | •     |        |          |          | irt 1 Send A | A: 0.404     | V • P     | ost 🔍    | <ul> <li>Post</li> </ul> | Obertie                    | Y. |
| The Joy Of Arp     |      | 00000  |             |           | •     |        |          | Level    | Pa           |              | Mix       | Mix      |                          | 100                        | ø  |
| The Submariner     |      | 0000   |             |           | •     |        | DADT 2   | Minor    | Chord        |              |           |          |                          | MODULAR V                  |    |
| Theres Johnny      |      | 0000   |             |           | •     |        | FART 2   | MINO     | Chora        |              |           |          | 48                       | HODOLLAR                   |    |
| Throaty Talker W   |      | 0000   |             |           | •     |        |          |          | ~            |              | FX Send A | FX S     | Send B                   | PROFESSION.                |    |
| Throaty Talker W   |      | 0000   |             |           | •     |        |          |          |              |              |           | re       | Pre                      | 242620                     |    |
| Time Zone 4D       |      | 0000   |             |           | •     |        |          | Level    | Pa           | n            | Mix       | Mix      |                          | In the second              |    |
| Tower Of Babel     |      | ••000  |             |           | •     |        |          |          |              |              |           |          |                          | Constantine di Constantine |    |
| Trans Am Depot     |      | ••000  |             |           | •     |        | MIDI ANI | D SPLIT  |              |              |           |          |                          |                            |    |
| Ultra Riser        |      | 0000   |             |           | •     |        |          |          | <u>y</u>     |              |           | AYER LOW | High Ch                  | an. Oct.                   |    |
| Vintage Everything |      | 0000   |             |           | •     |        |          |          |              |              |           | C-2      |                          |                            |    |
| Virtual Geraldo    |      | 0000   |             |           | •     |        |          |          |              |              |           | C-2      |                          |                            |    |
| Who Gnos           |      | 0000   |             |           | •     |        |          |          |              |              |           |          |                          |                            | ÷  |
| Windy Bass         |      | 0000   |             |           | •     |        | FX Send  | A        | Limit        | ter          | U FX S    | end B    | Com                      | pressor                    |    |
| Wishmans Flume     |      | 0000   |             |           | ¢ 🕘   |        |          | 6        |              |              |           | -        |                          |                            |    |
| 45 Sin             |      | 0000   |             |           | •     |        |          |          |              | $(\bigcirc)$ |           | $\odot$  |                          |                            | T  |
| Alba               |      | 0000   |             |           | •     |        | Thresh   | Knee     | Attack       | Release      |           | Input    | Thresh                   | Ratio                      |    |
| Alsakay            |      | 0000   |             |           | •     |        |          | 10       |              |              |           |          |                          |                            |    |
| Athmos             |      | 0000   |             |           | •     |        |          |          |              |              |           |          |                          |                            |    |
| Bassinstict        |      | 0000   |             |           | •     |        |          | Ga       | ain          |              | ory Wet   | ttack    | Rélease                  | Маке Ор [                  | P٢ |
| Bassmap            |      | 0000   |             |           | •     |        | CONTROL  | L ASSIGN |              |              | MAS       | TER      |                          |                            |    |
| Bracadabra         |      | 0000   |             |           | •     |        | PART     |          | CONTROL      |              | 6         |          |                          |                            | ~  |
| n                  | ~    |        | - X         | 1997 - 19 | 524   |        |          |          | CONTROL      | -            |           |          | - 22                     |                            | Π. |

マルチモード画面

上のマルチウィンドウは、次の機能が表示されます。(すべてを見るためには、KEYBを切替えてスクロールダウンする必要があるかもしれません)

- 名前、お気に入り、レーティング、デザイナー、ジャンル、ファクトリー/ユーザーなどのカテゴリー列を持ったマルチプリセットリスト
- マルチに読み込むためにサウンドを選択することができるサウンドタブ。
- ・ マルチ名、ジャンルやクリエイターによって簡単に探すことができるプリセットディテール・ウィンドウ
- どんなタイプでも 2 つのサウンドのレベル、パン、FXセンドレベルとルーティングオプションをコントロール。1 つ、または両方のシンセを所有している場合は詳細なエディットを行うためにアイコンをクリックするとベースとなったソフトシンセを起動させる。
- スプリットやレイヤーをどのように設定し、キーボード上にどのように割り当てられているか一目で確認 できるMIDI&スプリットウィンドウ。また、このウィンドウでは、キーレンジ、MIDIチャンネル、トランスポー トを設定することができます。
- FXセンドAとB:プルダウンメニューからエフェクトを選択すると、そのエフェクトのパラメーターノブが表示され、エフェクトをエディットすることが可能。
- ・ コントロールアサイン・ウィンドウは、様々なMIDIコントローラーを各サウンドに対して有効/無効を設定す ることが可能
- ・ マスターセクション:FX AとBのFXリターンや、マスターボリュームコントロール。

このように多くの可能性があります。この章では、これらの機能について徹底的に説明します。

#### マルチを並べ替える

すぐに使用できるようにAnalog Labはたくさんのマルチを提供します。サウンドと同じようにより素早く指しているものを見つけられるように役立つ方法でいくつかのマーキングを行いました。

プリセットリスト上部に"PRESET NAME"や"FAVERITE"と名付けられたラベルの列があることに気づくでしょう。 そのいずれかの列の上部をクリックするとマルチ全体のリストは、そのカテゴリー内でアルファベット順(A<sup>~</sup>Z)に並 べ替えられます。もう一度同じ見出しをクリックすると逆の順序(Z~A)に並べ替えます。

## PRESET NAME FAV. RATING DESIGNER GENRE FACT.

カテゴリーの見出しについての説明は以下の通りです。

| プリセット名 (Name)    | マルチの名前順。これがデフォルトのソートです。                                                                |
|------------------|----------------------------------------------------------------------------------------|
| お気に入り            | この列のドットをクリックすることで対応するマルチをお気に入りに加え、"FAVERITE"コ                                          |
| (FAVORITE)       | ラムをクリックした時に列の上部に表示されます。(2 回クリックすると列の下部に表示されます)                                         |
| レーティング           | マルチに評価(レーティング)を付け分類するためにドットを使用することができます。ま                                              |
| (Rating)         | たは、トットことにカテコライスしておくことも良いでしょう。(5=ワイルトなサワント…なと)                                          |
| デザイナー            | 特定のサウンドデザイナーが作成したマルチにフォーカスしたい場合はこの項目を使用                                                |
| (Designer)       | します。"Save As "を使用するとサウンドデザイナーとして自分の名前を人力することもできます。                                     |
| ジャンル (<br>Genre) | 適している音楽ジャンルに応じてマルチを整理するのに役立ちます。                                                        |
| ファクトリー           | ドットがソリッドの場合、そのマルチがファクトリープリセットであることを意味します。ドット                                           |
| (Factory)        | が円である場合、ユーザーマルチを意味します。マルチや 2 つのカテゴリーを使用した<br>い場合、このコラムを使用するとリストの一番上」にマルチを表示させることができます。 |

#### マルチの選択

驚くようなことはありません。マルチを選択するにはプリセットリスト内の 1 つをクリックして隣接するいずれかを 選択するにはコンピュータのキーボード上の上下のナビゲーション・ボタンを使用することができます。プリセット リスト・ウィンドウのミフィ橋にある縦の青い楕円形の物を使用してリストを上下にスクロールさせ、興味のあるプ リセットをクリックする事ができます。

注:マルチは、2 つのサウンドと2,3 のエフェクトをロードするためにサウンドよりも少し長い時間がかかる場合が あります。 マルチモード:プリセット・ディテール

マルチモード・ウィンドウの右上にプリセットディテール・ウィンドウがあります。マルチ名、ジャンルでの分類、作成したサウンドデザイナー名の3つを表示します。

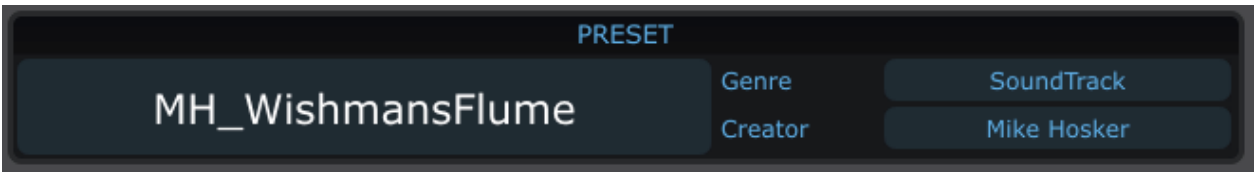

マルチモード・ウィンドウのプリセットディテール・セクション

## パートごとのパラメーターコントロールの割り当て

サウンドモードのようにすべてのサウンドパラメーターは、バーチャルキーボードのコントロールのいずれかに割り当てることができます。しかし、マルチモードでは 2 つのサウンドを使用するので、どちらのサウンドからパラメ ーターを選択し、各コントロールに割り当てるか選択する機能を追加しました。

プロセスはサウンドモードと同様です。矢印をクリックすると、次にコントロールとそのメニューが開きます…2 つ 分子容できるのでそのパラメーター数も2倍になります。

| SOUND MULTI LI   | VE   | Ľ 🖪    | r<br>B     | C C         | C \$Laboratory   |
|------------------|------|--------|------------|-------------|------------------|
| MUL              | ГI   |        |            | SOUND       |                  |
| PRESET NAME      | FAV. | RATING | DESIGNER   | GENRE       | FACT.            |
| WhoseTheTiger    | 0    | 00000  | G.Darcey   | Electro     | •                |
| Vianalog Choir   | 0    | 00000  | G.Darcey   | Electro     |                  |
| MongoBigo        | 0    | 0000   | G.Darcey   | Electro     | O PART 1         |
| MH_ZillaStab     | 0    | 0000   | ARTURIA    | Electro     | •                |
| MH_WishmansFl    | 0    | 0000   | Mike Hosk  |             | -                |
| MH_WindyBass     | 0    | 0000   | Mike Hosk  | Part 1 MINI | Part 2 SEMV      |
| MH_WhoGnos       | 0    | 0000   | Mike Hosk  | Level       | Master Volume    |
|                  | 0    | 0000   | Mike Hosk  | Emphasis    | VCF Freq         |
| MH VintageEver   | Θ    | 00000  | Mike Hosk  | Lfo Rate    | LFO1 Freq        |
| MH Ultra Riser   | 0    | 0000   | Mike Hosk  | Mod Wheel   | VCF Mod          |
| MH TransAmDepot  | 0    | 0000   | Mike Hosk  | Level Osc1  | VCO2 Mix         |
| MH TowerOfBabel  | 0    | 0000   | Mike Hosk  | Level Osc2  | SubOsc/Noise Mix |
| MH TimeZone4d    | 0    | 0000   | Mike Hosk  | Level Osc3  | VCF Mode         |
| MH ThroatyTalker | 0    | 0000   | Mike Hosk  | Chorus Wet  | Chorus dry/wet   |
| MH ThroatyTalker | 0    | 0000   | Mike Hosk  | Delay Wet   | Delay dry/wet    |
| MH TheSubmari    | 0    | 0000   | Mike Hosk  | VCA Attack  | ENV1 Attack      |
| MH Theres Johnny | 0    | 0000   | Mike Hosk  | VCA Decay   | ENV1 Decay       |
| MH ThelovOfArn   | 0    |        | Mike Hock  | VCA Sustain | ENV1 Sustain     |
|                  | -    |        | Plike Hosk | VCE Attack  | FNV2 Attack      |
|                  |      | 1      | 2          | VCF Decay   | ENV2 Decay       |
| Pitch Mod        | July | July   | July       | VCF Sustain | ENV2 Sustain     |
| Max              |      | 1 DE   |            | Level       | VCO2 Mod         |
|                  | -    |        |            | Level       | Master Volume    |

マルチモード内のサウンドプリセットのエディット

ベースとなるプラグインを所有しているかどうかにかかわらず、プラグインごとに約 20 個のパラメーターを表示し ます。そしてサウンドモードと同様にそのプラグインのフルバージョンがインストールされ、オーサライズが完了し ていれば、より詳細なエディットを行うためにすべてのパラメーターにアクセスすることが可能です。

その場合、カーソルをパートウィンドウ内のプラグインの画像上で停止させると数のように明るく表示されます。

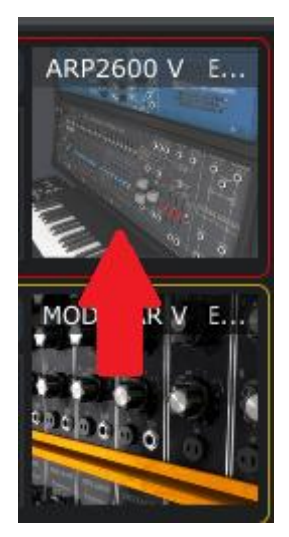

表示されたプラグインは、上部を編集することができます。

オーサライズされたプラグインの画像をダブルクリックするとフルバージョンが起動し、すべてのパラメーターへ自由にアクセス可能です。

マルチのエディット

パートに割り当てられたサウンドを変える

ここまで主に、マルチを選択し、ソートする機能についてフォーカスしてきました。しかしプリセットリストの上にある 様々なソートカテゴリーの"SOUND"は、"CONNECT"ボタンの下に表示されています。これはサウンドタブとして 知られています。"SOUND"タブをクリックするとサウンドモードからサウンドリスト全体が見れるようになります。こ れは個々のサウンドをマルチに配置するために選択する方法です。

注:サウンドモードと同じようにコラムをクリックしてサウンドプリセット・リストをマルチモードのサウンドタブで分類 することができます。

"SOUND"タブのプリセットリストからサウンドを選択し、パート1のサウンドネーム・ウィンドウにドラッグ&ドロップします。そのサウンドは、マルチ内のパート1に読み込まれます。

パート2にサウンドをドラッグ&ドロップする場合もこの手順を繰り返し、終わったらマルチは完全に新しいサウンドをロードしエディットの準備が整います。

パートパラメーター:レベル、パン、FX

下のスクリーンショットを見て、マルチの中でパートに使用できるパラメーターを左から右に説明します。これらの パラメーターは、パート1とパート2に使用出来る事を覚えておいてください。

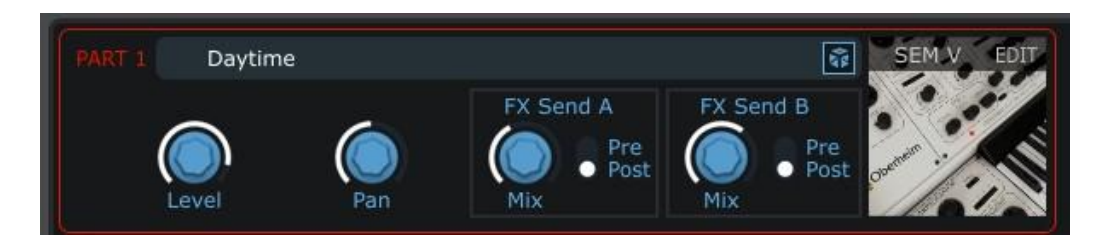

- レベル: もう一方のパートに影響を与えること無く1 つのパートのレベルを調整します。
- パン: ステレオフィールド内でのパートの位置を調節します。
- FX センド A: ミックス:FXセンドAに送るパートのレベルを調整

プリ/ポスト:FXセンドをプリフェーダー、またはポストフェーダーで送るかを選択

• FX センド B: ミックス:FXセンドBに送るパートのレベルを調整

プリ/ポスト:FXセンドをプリフェーダー、またはポストフェーダーで送るかを選択

• **ダイス** Market サウンドをランダムに選択し、パートにロードします。

注:パート 1 を囲んでいる赤いラインと、パート 2 を囲んでいる黄色のラインがあります。マルチモードで使用して いる場合、常にどちらのパートをエディットしているか明確にするために色分けが行われています。

パートパラメーター: MIDI&スプリット

パート 2 パラメーターの下に特定のMIDIパラメーターを各パートに設定するセクションがあります。パートウィンド ウの線と同様にパート 1 には赤いラインとテキストが、パート 2 には黄色のラインとテキストが使用されています 。

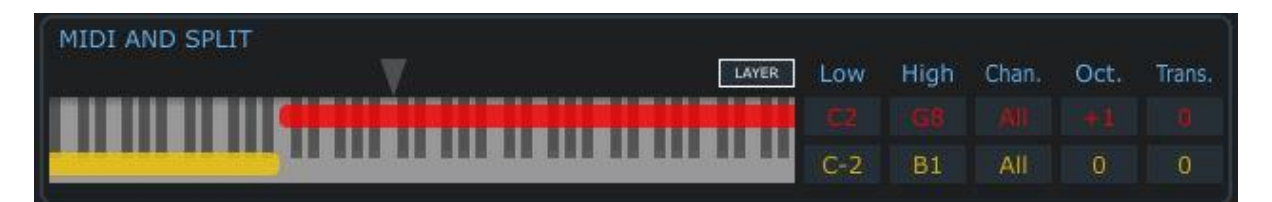

上図の中のパラメーターを左から順に説明します。すべてのパラメーターは、どちらのパートにも用意されていま す。

- レイヤー:両方が完全なレンジになるようスプリットポイントをリセットするために、このセクションに表示されているキーボードの一番高いレンジの上にある"レイヤー"ボタンをクリックしてください。赤、黄の両方のバーは、キーボード・グラフィックの全長に拡大されます。
- ロー/ハイ: このフィールドの1つをクリックしてパートの発音可能なMIDIノートレンジを設定します。ロー は最低値、ハイは最高値です。値が変更されるとキーボード・グラフィック上のバーも同様に変更されま す。
- **チャンネル**:各パートが受信するMIDIチャンネルのセッティングを行います。デフォルトは"ALL"です。
- Oct: 各パートは、上下に4オクターブ移動させる事ができます。
- Trans: 各パートをクロマチック・トランスポートさせます。トランスポートの範囲は±24 半音(2 オクターブ)です。

スプリットの作成を非常に簡単にする機能があります。下図の赤い丸で囲まれた灰色の三角形をご覧ください

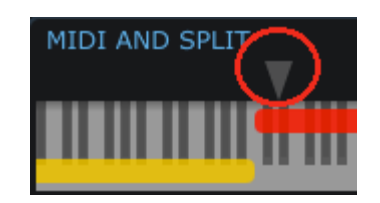

パート 1 のローノートとパート 2 のハイノートを別々に設定するのではなく、この三角形をクリックして設定した いスプリットポイントまでドラッグするだけで設定が可能です。

4.5.3.1 マルチパラメーター: FX センド A /B

Analog Labは、マルチで使用するために2台の独立したシグナルプロセッサーを備えています。使用可能なエフェクトタイプのリストは広範囲に渡り、両方のFXセンドで使用可能です。オプションを表示するには、"Bypass"の隣にある矢印をクリックしドロップダウンメニューを表示させるとリストが現れます。

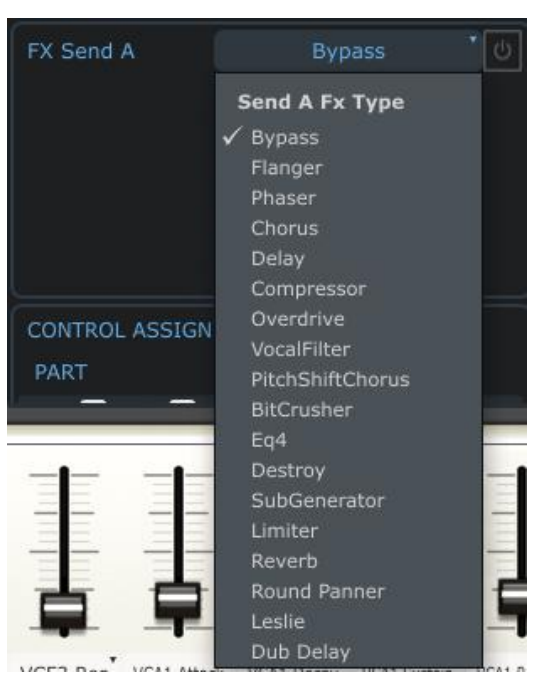

FXタイプリスト

必要なエフェクトまでスクロールし、クリックします。これだけでFXセンドにエフェクトを割り当てることができました

エフェクトを有効にするには、エフェクト名の右側にあるオン/オフボタンをクリックします。

o

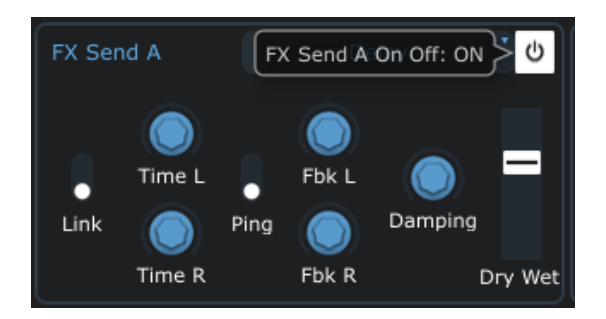

エフェクトを有効にすると選択したエフェクトの様々なパラメーターを調整することができます。エフェクトが信号を 受信するようにFXセンドのミックスパラメーターをブーストすることを忘れないでください。パートのシンセの画像 近くにそのコントロールを見つける事ができます。 4.5.3.2 マルチパラメーター:コントロールアサイン

レイヤードマルチは、基本的に 2 つのサウンドを一緒に発音するので、ピッチベンドやサスティンペダル等を使用 するときに、それらが同じレスポンスをする必要があります。

しかし例外で左側にベース、右側にピアノの音を配置している場合などのケースでは、サスティンペダルはピアノ をコントロールしつつ、ピッチベンドとモジュレーション・コントロールは、ベースにと、コントロールをスプリットさせ て割り当てたい場合があります。

下図では、そのようなセッティングを示しています。

CONTROL ASSIGN
PART CONTROLS

PB Mod AT Sus Exp
PB Mod AT Sus Exp

この場合、ペダルとアフタータッチ・コントロールは、パート 1 に割り当てられており、ピッチベンドとモジュレーションはパート 2 に割り当てられています。

これらの設定を変更するには、いずれかのボックスをクリックしてください。ボックスが白い場合にはコントロールが有効になっていることを意味し、外枠だけの場合は、無効になっています。

4.5.3.3 マルチパラメーター: FX リターン A /B

このノブは、各FXセンドの出力レベルを調整します。いずれかをクリックして動かすと値の変化を確認できます。 これらのパラメーターの値はマルチに記憶されています。

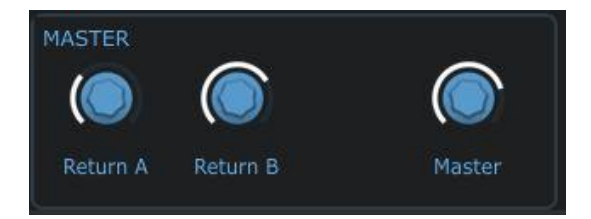

4.5.3.4 グローバルパラメーター:マスターボリューム

上図の中で、マスター・リターンAとB以外にもう一つマスターとラベルされているノブがあります。このパラメーターは、ピッチベンドとモジュレーション・コントロールの横のマスターボリュームコントロールとリンクしています。このどちらかを動かすと他方も同様に動きます。マルチの出力を調整しながらカーソルをバーチャルコントローラーの左側へと大きく動かす必要がないよう、便宜上マルチのマスターセクションにも配置しました。

しかし、ここで設定した値はマルチには保存されません。マスターボリュームの調整は、すべてのマルチ(すなわち、Analog Lab全体の出力)に影響を与えます。

## エディットしたマルチを保存する

"ファクトリー"マルチを変更した場合、既存のマルチに上書きできないように"Save"ボタンは無効になります。修 正したマルチを保存するには"Save As"をクリックすると下のような画面が表示されます。ユーザーマルチを変更 した場合には"Save"ボタンは有効になっており、変更内容を保存することができます。

| × Save As        |              |
|------------------|--------------|
|                  |              |
| Multi Name:      | My_New_Multi |
|                  |              |
| Music Genre:     | SoundTrack   |
|                  |              |
| Creator Name:    | Thomas       |
|                  |              |
| Save Part 1 Sou  | and As       |
|                  |              |
| 02_Bass_NEW      |              |
|                  |              |
| Save Part 2 Sou  | und As       |
|                  |              |
| DN_WetRubberDrur | ns_ARP_NEW   |
|                  |              |
| Cancel           | Save         |
|                  |              |

4.5.3.5 名前

マルチの名前を変更します。

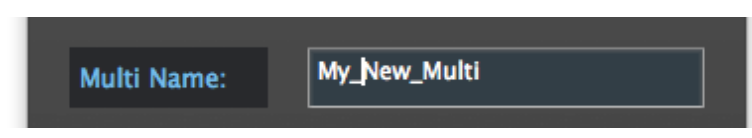

4.5.3.6 ジャンル

ジャンルラベルは、特定の音楽スタイルに使用するためには良い方法の 1 つとしてマルチにフラグを付けること ができます。マルチを保存する場合、"Music Genre"というフィールドが表示されます。その右側にあるリストをク リックし、ドロップダウンメニューから、下記のジャンルが選択しとして提供されます。

- Electro •
- Latin •
- Urban

•

Funk

- Pop • •
- Rock •
- Classical •

- Soundtrack •
- World
- Dub-Reggae

Jazz

None •

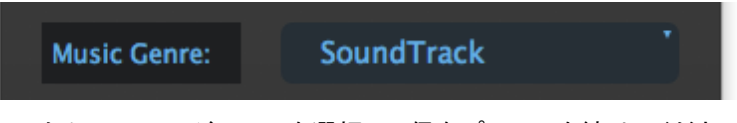

作成したユーザーマルチのたえに1つのジャンルを選択して保存プロセスを続けてください。

#### *4.5.3.7 クリエイター*

マルチに関する詳細を入力したら"Save"ボタンをクリックしてください。マルチパラメーターの変更を続行したい場合には"Cancel"ういクリックしてください。

| Creator Name: | Thomas |
|---------------|--------|
|               |        |

#### 4.5.3.8 サウンドの保存

Analog Labが提供する"Factory"プリセットは変更する事ができません。"Factory"マルチ変更して保存したい場合には、新しいサウンドを作成しなければなりません。その後、それはサウンドモードのリストに表示されます。

パート1のサウンドを保存するには、"Save Part 1 Sound As …"のチェックボックスにチェックを入れ、新しい名前を付けます。パート2のサウンドを保存するには" 'Save Part 2 Sound As …"チェックを入れ、名前を修正して ください。

| Save Part 1 Sound As      |  |
|---------------------------|--|
| 02_Bass_NEW               |  |
| Save Part 2 Sound As      |  |
| DN_WetRubberDrums_ARP_NEW |  |

## 空白の状態かマルチを作成

何もない状態から最後までつくり上げることはそれがどのように動作するかを学ぶにあたって最良の方法です。 ツールバーの"NEW"ボタンをクリックしてオリジナルの新しいマルチを作成してみましょう。

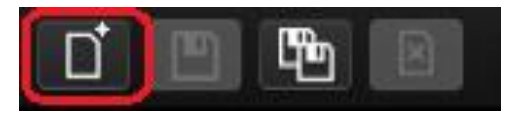

実験ともいえることなので様々な紆余曲折に遭遇する場合があります!好奇心の元に出来上がったものは、とてもユニークになるでしょう。

注:"NEW"ボタンは、マルチモードでのみ使用可能です。

## マルチモードパラメーターのMIDIコントロール

マルチモード内のバーチャルコントロールの1つに外部MIDIコントローラー上の特定のコントロールを割り当てる 事ができます。単純にツールバーのMDIボタンをクリックするとそれらは別の色になり。選択される事を待っている状態を示します。

コンピュータのキーボードコントロールを押し、お使いのコントローラーのキーボード上の特定のコントロールにリ ンクするバーチャルコントロールをクリックしてください。このようなウィンドウが開きます。(このパラメーターの詳 細な説明については0を参照してください。)

| MIDI Control | Setup         | ×                |          |
|--------------|---------------|------------------|----------|
| Learning     | Return B Gain | MIN MAX          |          |
| UNASSIGNED   |               |                  |          |
| 📄 Is Relativ | eUNASSIGN     |                  |          |
| SIGN         |               | MASTER           |          |
|              | Retur         | rn B Gain: 0.000 | } 🔘      |
| Mod A        | T Sus Exp     | Return A         | Return B |

すぐにコントローラー・キーボードのコントロールを使用してフルレンジでそれを動かしてください。確認している MIDI情報がMIDIコントロールセットアップ・ウィンドウでキャプチャーされることが確認できます。この接続を確立し たら、コントロールの次のペアに移動することができます。または、もう一度ツールバーのMIDIボタンをクリックす ると、MIDIコントロールセットアップ・ウィンドウを終了します。

バーチャルキーボードのコントロールセクションで、ノブやスライダーもMIDIアサインモードに入っていることに注 意してください。これらのコントロールは、 すべての 3 つのモードで共有されているため、これらのコントロール のMIDIアサインに加えた変更が同様にサウンドとライブモードにも有効であることに注意してください。

いったん望ましい方法でコントローラーの設定を組んだら、必ずすべてのMIDI設定を保存するようにしてください。これについての詳細は0を参照してください。

## 4.7 <u>ライブモード</u>

MIDIコントローラー・キーボードやDAWなどのホストアプリケーションから簡単に選択できるよう特定のMIDIプログラムチェンジナンバーをサウンドやマルチに割り当てることができます。

ライブモードを選択するには、ツールバーにあるボタンをクリックしてください。

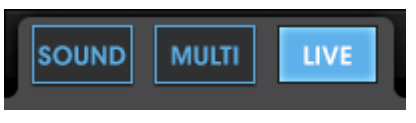

ライブモードを選択

ライブモードの画面には 3 つのメインエリアがあります。:プリセットの選択ウィンドウ、プリセット/ソングのディテ ール・ウィンドウ、プログラムマップ

- プリセットの選択: それぞれのプリセットリストからマルチやサウンドを選択し、プログラムマップにドロップします。
- プリセット/ソング・ディテール: 使用中のマルチやサウンドに関する詳細な情報を表示し、関連した曲の 名前を入力します。
- プログラムマップ: これはライブモードのメインフォーカスです。MIDIプログラムチェンジナンバーを使用して音色を呼び出せるように、望ましい順序でマルチやサウンドをプログラムマップにドラッグ&ドロップしてください。

## プログラムマップのためのプリセットを選択する

最初に、プリセットリストの最上部でどちらかのカテゴリーを選択し、マルチ、またはサウンドをプログラムマップに入れるか決定します。

| SOUND MULTI | LIVE  |        |          | C     | ¢     | <b>≑</b> Laborat |
|-------------|-------|--------|----------|-------|-------|------------------|
|             | MULTI |        |          | SOL   | UND   |                  |
| PRESET NAME | FAV.  | RATING | DESIGNER | GENRE | FACT. |                  |

マルチ、またはサウンドの有効なモードのプログラムマップを使用することができます。

最初にサウンドを選択してサウンドモードのプリセットリストを見るためにサウンドタブをクリックします。

ウィンドウの左側については、御存知の通りサウンドモードと同様です。データフィルター・ウィンドウは使用できません。しかし、カテゴリーコラム(プリセット名、タイプ等)をクリックすることによってプリセットリストをソートすることができます。

例えば、CS-80Vで作成されたプログラムを探す場合には、インストゥルメント・コラムをクリックし、CS-80Vのグル ープに達するまでリストをスクロールします。これによって素早くユーザープログラムを探し出せるはずです。

望んでいるサウンドを見つけたらその名前をクリックし、ライブモードスクリーン右側のプログラムマップ・ウィンド ウにドラッグ&ドロップします。

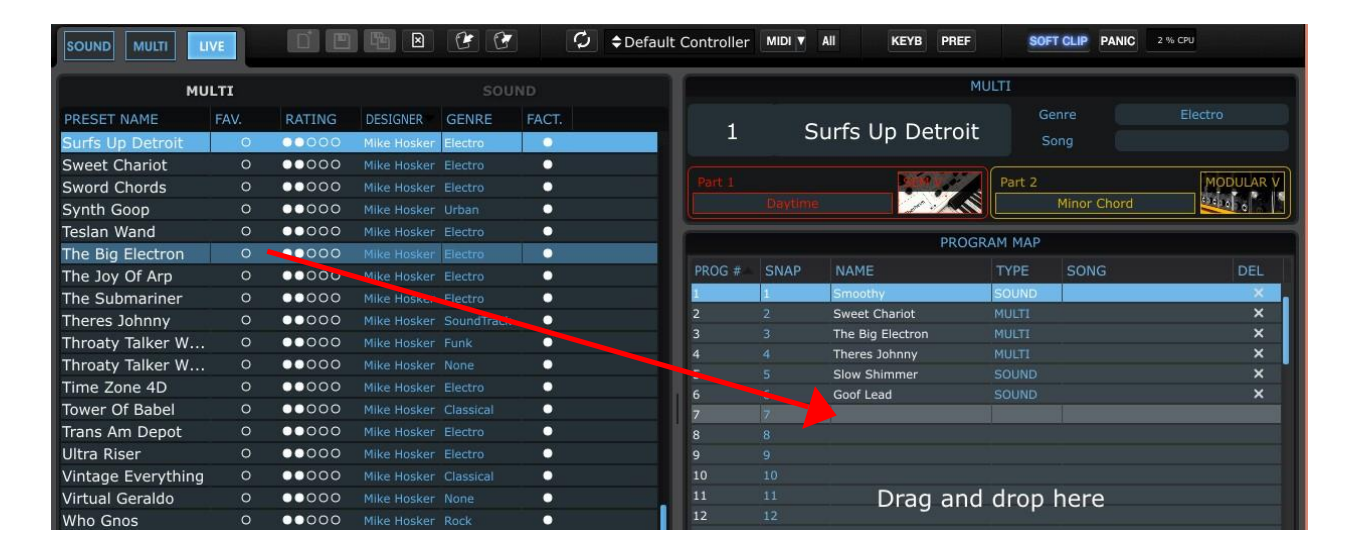

上図のアクションは、プログラムマップの最上位に"Synchro\_Bass"をおきました。外部MIDIソース、またはDAWからのそのサウンドを選択したい場合、Analog Labがライブモードであることを確認してMIDIプログラムチェンジ#1を送信すると"Synchro\_Bass"が選択されます。

もう 1 つのアイテムをプログラムマップのストッロ#2 に加えるためにサウンドリストからもう 1 つをドラッグするか 、プリセットセレクションウィンドウでマルチカテゴリーに変更してマルチを選択してください。そのカテゴリーによっ てマルチを分類することが可能です。

望ましいマルチが見つかったらそれを2番目のスロットにドロップします。そうするとMIDIプログラムチェンジ#2 はそのアイテムを選択します。

MIDIプログラムチェンジナンバーは 128 まであるので、プログラムマップは、サウンドとマルチを収容可能なスロットは 128 個あります。

忘れないでください:1 つのタイプから次に切り替わる時、マルチはサウンドよりもロードに時間がかかる場合が あります。各マルチは、2 つのサウンドと様々なエフェクトセッティングから成り立っているからです。

## プリセット/ディテール・ウィンドウ

サウンド、またはマルチがプログラムマップから選択されている時、プリセット/ソングディテール・ウィンドウの中 で示される役に立つ情報があります。マルチかサウンドが使用中のプログラムであるかどうかによって示される 情報の量は変わります。

*4.7.1.1 サウンドディテール* 

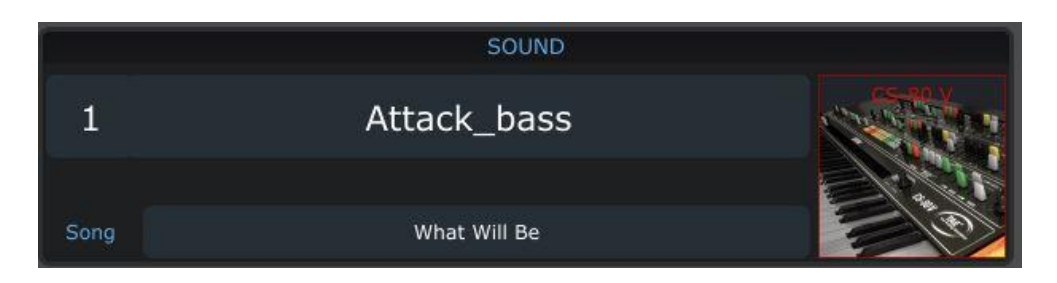

サウンドの名前、それを作成するために使用されたプラグイン・インストゥルメントの画像とソングのタイトルを示します。ソング名を入力するには、フィールドをクリックしてタイプを始めてください。

4.7.1.2 マルチディテール

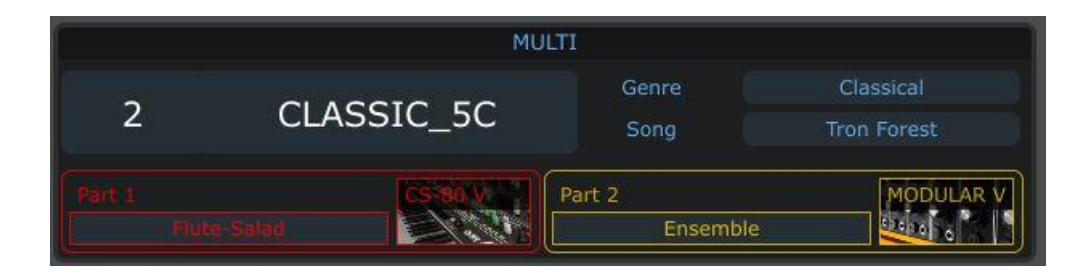

ここでは、マルチと音楽ジャンル、マルチが使用されるソングのタイトル、各パートに使用されているサウンドの名前とそれを作成するために使用されたプラグイン・インストゥルメントの画像が示されます。

ソング名を入力するには、フィールドをクリックしてタイプを始めてください。

サウンド、またはマルチを再利用して異なるソング名を付けることができることを覚えておいてください。もう一度 プリセットリストからそれをドラッグし、別のプログラムマップの場所にドロップします。

ライブマップの管理 [Analog Lab 1.1 での新機能]

## 4.7..3 ライブマップをクリアする

ライブプログラムは、プログラムの右側にあるデリートボタンを個別にクリックすることでライブマップから削除することができます。

| PROGRAM MAP |      |               |       |      | $\frown$ |
|-------------|------|---------------|-------|------|----------|
| PROG #      | SNAP | NAME          | TYPE  | SONG | DEL      |
| 1           | 1    | Smoothy       | SOUND |      | ×        |
| 2           | 2    | Sweet Chariot | MULTI |      | ×        |

また、ツールバーにあるまた、ツールバーにあるデリートボタン 図をクリックすると、ライブマップからすべてのライブプログラムが消去されます。

#### 4.7..4 ライブマップのインポート / エクスポート

ライブマップは、ファイルとして保存し、後にロードし直すことができます。これにより、いくつかのライブマップを 管理することができます。

ライブマップを保存するには、エクスポートボタン C をクリックしてください。ダイアログボックスが開き、保存 先フォルダを選択することができます。ライブマップ・エクスポートファイルの拡張子が. IIx であることに注意して ください。

ハードドライブ上からライブマップをロードするには、インポートボタン **ビ** をクリックしてください。ダイアログ ボックスが開き、インポートしたいファイルを選択することができます。

#### プリセットと MIDI プログラムチェンジのスタンダードリスト[Analog Lab 1.1 での新機能]

ライブプログラムは、Analog Lab が提供するプリセットの VST3 リストからアクセスすることができます。つまり 、ほとんどの DAW のプリセットからライブマップのプリセットを選択することができます。

これは、MIDI プログラムチェンジ・メッセージを使用してライブマップのプリセットを選択することが可能であることを意味します。この機能に対応しているかについては、お使いの DAW のマニュアルを確認してください。

🔔 この機能は、技術的な問題から Audio Unit プラグインでが使用することができません。

## 5 ARTURIA ANALOG LABに関する法律情報

ライセンシー料金(あなたが支払った金額の一部)を考慮し、アートリア社はライセンサーとしてあなた(被ライセン サー)にAnalog Lab ソフトウェア(以下、ソフトウェア)のコピーを使用する非独占的な権利を与えます。

ソフトウェアのすべての知的所有権は、アートリア社(以下アートリア)に帰属します。アートリアは、本契約に示す 契約の条件に従ってソフトウェアをコピー、ダウンロード、インストールをし、使用することを許諾します。

本製品は不正コピーからの保護を目的としプロダクト・アクティベーションを含みます。OEM ソフトウェアによるレジ ストレーションの後に、使用可能となります。

インターネット接続は、アクティベーション・プロセスの間に必要となります。ソフトウェアのエンドユーザーによる使用の契約条件は下記の通りとなります。ソフトウェアをコンピューター上にインストールすることによってこれらの条件に同意したものとみなします。慎重にいかのテキストをお読みください。これらの条件を承認デキない場合にはソフトウェアのインストールを行わないでください。この場合、本製品(すべての書類、ハードウェアを含む破損していないパッケージ)を、購入日から 30 日以内にご購入いただいた販売店へ返品して払い戻しを受けてください。

#### 1. ソフトウェアの所有権

お客様はソフトウェアが記録またはインストールされた媒体の所有権を有します。アートリア社はディスクに記録されたソフトウェアならびに複製に伴って存在するいかなるメディア及び形式で記録されるソフトウェアのすべての所 有権を有します。この許諾契約ではオリジナルのソフトウェアそのものを販売するものではありません。

#### 2. 譲渡の制限

お客様はソフトウェアを譲渡、レンタル、リース、転売、サブライセンス、貸与などの行為を、アートリア社への書面 による許諾無しにおこなうことは出来ません。また、譲渡等によってソフトウェアを取得した場合も、この契約の条 件と権限に従うことになります。

本契約で指定され、制限された権限以外のソフトウェアの使用に興味を持たないものとします。 アートリア社は、ソフトウェアの使用に関して全ての権利を与えていないものとします。

#### 3. ソフトウェアのアクティベーション

アートリア社は、ソフトウェアの違法コピーからソフトウェアを保護するためのライセンス。コントロールとしOEMソフトウェアによる強制アクティベーションと強制レジストレーションを使用する場合があります。本契約の条項、条件に同意しない限りソフトウェアは動作しません。このような場合には、ソフトウェアを含む製品は、正当な理由があれば、購入後30日以内であれば返金される場合があります。セクション 11 に関連する主張は適用されません

## 4. 製品登録後のサポート、アップグレード、レジストレーション、アップデート

製品登録後は、以下のサポートアップグレード、アップデートを受けることができます。サポートは新バージョン発表後1年間、前バージョンのサポートを提供します。アートリア社は、サポート(ホットライン、ウェブでのフォーラムなど)の性質をアップデート、アップグレードのためにいつでも変更し、部分的、または完全に調整することができます。

製品登録は、アクティベーションプロセス中、または後にインターネットを介していつでも行うことができます。

このプロセスにおいて、上記の指定された目的のために個人データの保管、及び使用(氏名、住所、メールアドレス、ライセンスデータなど)に同意するよう求められます。アートリア社は、サポートの目的、アップグレードの検証のために特定の代理店、またはこれらの従事する第三者にこれらのデータを転送する場合があります。

#### 5. 使用の制限

お客様は、常に 1 台のコンピューターで使用することを前提として、一時的に別のコンピューターにインストールし て使用することができます。お客様はネットワークシステムなどを介した複数のコンピューターに、ソフトウェアをコ ピーすることはできません。お客様は、ソフトウェアおよびそれに付随する物を複製して再配布、販売等をおこなう ことはできません。お客様はソフトウェアもしくはそれに付随する記載物等をもとに、改ざん、修正、リバース・エン ジニアリング、逆アセンブル、逆コンパイル、翻訳などをおこなうことはできません。

#### 6. 著作権

ソフトウェア及びマニュアル、パッケージなどの付随物には著作権があります。ソフトウェアの改ざん、統合、合併な どを含む不正な複製と、付随物の複製は堅く禁じます。このような不法複製がもたらす著作権侵害等のすべての 責任は、お客様が負うものとします。

#### 7. アップグレードとアップデート

ソフトウェアのアップグレード、及びアップデートを行う場合、当該ソフトウェアの旧バージョン、または下位バージョ ンの有効なライセンスを所有している必要があります。第三者にこのソフトウェアの前バージョン、下位バージョン を転送した場合、ソフトウェアのアップグレード、アップデートを行う権利を失効するものとします。アップグレード、 及び最新版の取得は、ソフトウェアの新たな権利を授けるものではありません。前バージョン、及び下位バージョン のサポートの権利は、最新版のインストールを行った時点で失効するものとします。

## 8. 限定保証

アートリア社は通常の使用下において、購入日より 30 日間、ソフトウェアが記録されたディスクに瑕疵がないこと を保証します。購入日については、領収書の日付をもって購入日の証明といたします。ソフトウェアのすべての黙 示保証についても、購入日より 30 日間に制限されます。黙示の保証の存続期間に関する制限が認められない地 域においては、上記の制限事項が適用されない場合があります。アートリア社は、すべてのプログラムおよび付随 物が述べる内容について、いかなる場合も保証しません。プログラムの性能、品質によるすべての危険性はお客 様のみが負担します。プログラムに瑕疵があると判明した場合、お客様が、すべてのサービス、修理または修正に 要する全費用を負担します。

#### 9. 賠償

アートリア社が提供する補償はアートリア社の選択により(a)購入代金の返金(b)ディスクの交換のいずれかになります。お客様がこの補償を受けるためには、アートリア社にソフトウェア購入時の領収書をそえて商品を返却するものとします。この補償はソフトウェアの悪用、改ざん、誤用または事故に起因する場合には無効となります。交換されたソフトウェアの補償期間は、最初のソフトウェアの補償期間か 30 日間のどちらか長いほうになります。

#### 10. その他の保証の免責

上記の保証はその他すべての保証に代わるもので、黙示の保証および商品性、特定の目的についての適合性を 含み、これに限られません。アートリア社または販売代理店等の代表者またはスタッフによる、ロ頭もしくは書面に よる情報または助言の一切は、あらたな保証を行なったり、保証の範囲を広げるものではありません。

## 11. 付随する損害補償の制限

アートリア社は、この商品の使用または使用不可に起因する直接的および間接的な損害(仕事の中断、損失、その他の商業的損害なども含む)について、アートリア社が当該損害を示唆していた場合においても、一切の責任 を負いません。地域により、黙示保証期間の限定、間接的または付随的損害に対する責任の排除について認め ていない場合があり、上記の限定保証が適用されない場合があります。本限定保証は、お客様に特別な法的権 利を付与するものですが、地域によりその他の権利も行使することができます。